# E-APPLICATION FOR REGISTRATION UNDER VAT & CST

# **USER MANUAL**

National Informatics Centre, WBSC

# Preface:

Government desires to reorient itself towards Citizen centric Services, to bring more transparency in provisioning of the services. Introduction of ICT was already introduced in most of the departments. With the fast changing world, it is the need of time to introduce e-Governance solution in the Government. In Consequence, transformation in Government functions is aimed towards better orientation of service provision, keeping transparency in service availability and enabling simplification in availing the service. The Directorate of Commercial Taxes, Government of West Bengal, is no exception in its stride to attain and retain its goal to provide all possible services, available by simple and transparent manner.

## Purpose:

This User Manual explains the steps for electronic-submission of a application for getting registration under VAT Act 2003 or CST Act 1956. This Manual details various steps and the procedure that is to be followed while submission of application for registration on-line.

## **Definition, Acronyms & Abbreviations:**

| Acronym | Description                              |
|---------|------------------------------------------|
| DCT     | Directorate of Commercial Taxes          |
| ICT     | Information and Communication Technology |
| VAT     | Value Added Tax                          |
| CST     | Central Sales Tax                        |
| TIN     | Tax Identification Number                |
| RC      | Registration Certificate                 |

# TABLE OF CONTENTS

| Heading                                               | Page Number |
|-------------------------------------------------------|-------------|
| Pre-requisite for e-Application for Registration      | 2           |
| E-Application for Registration Process Flow           | 4           |
| How to fill up application for VAT Registration       | 11          |
| How to fill up application for CST Registration       | 19          |
| How to fill up application for TATKHANIK Registration | 27          |
| How to Re – Print Acknowledgement Slip                | 32          |
| How to Sign up to avail e-Services                    | 35          |
| How to download registration certificates             | 37          |
| Sample VAT registration certificate                   | 39          |
| Sample CST registration certificate                   | 40          |

# Pre-requisite for e-Application for Registration

- Application must get a PAN No. / TAN No. from Income Tax Department.
- Applicant must have a valid e-mail id for future correspondence.
- Applicant must have a class 2 organization based digital signature certificate and pan no must be included in digital signature certificate.
- · Client computer must have the following components installed.
- Internet Explorer v6.0 and above or Firefox 51.0 and below.
- USB token driver must be installed in the client computer.
- USB token must be inserted in the client computer before applying for registration.

National Informatics Centre, WBSC

# **E-APPLICATION FOR REGISTRATION**

# PROCESS FLOW:

\*\*\*The applicant should pay the security deposit of 25000 (for normal) / 100000 (for tatkal) through GRIPS. The GRN number is needed at the time of Registration.

1. Dealers are required to visit the website of Directorate of Commercial Taxes and follow the link "e-Registration".

| COVERNMENT OF WEST BENCAL   | Gov<br>Dire                    | ernment o<br>ctorate of Co      | f West E<br>ommercia                  | Bengal                           |            |                                                 |
|-----------------------------|--------------------------------|---------------------------------|---------------------------------------|----------------------------------|------------|-------------------------------------------------|
| Home About Us Act & F       | Rule 🔸 Circular / Notification | n 🔸 Schedules & Forms 🔸 I       | Dealer / Form Search +                | e-Services   Users +             |            |                                                 |
|                             |                                | (And )                          |                                       | Registration                     | Know you   | r jurisdiction                                  |
| Awards                      |                                | all a                           |                                       | Waybill                          | e-Registr  | ation                                           |
| 8- 8-                       |                                | THE A                           |                                       | e-Return                         | e-Amendi   | ment of Registration                            |
| Recognistions               |                                | State 1                         | I slept and drea                      | e-Payment                        | e-Cancell  | lation 8                                        |
|                             |                                |                                 | I awore and say                       | e-Refund                         | -          | Go to Profession Ta                             |
| - ^ -                       |                                |                                 | 1 acteu ana ven                       | e-VRPS                           |            |                                                 |
| Other Services 16           | . *** New version of onlin     | ne filing of Appeal Application | on under section 87 l                 | e-Grievance                      | ortal on ( | Facilitation Centre                             |
| Dealer Status               |                                |                                 | All built of the second second second | e-Forms (CST)                    |            | Login for Facilitation Centres                  |
| Login for CTD Official      | The second second              | General                         | User                                  | e-Transit Declaration (TD)       |            | List of Facilitation Centres                    |
| G2G Service                 | Noticeboard                    | Informations                    | Manuals                               | e-Enrollment of Transporters     |            | Notice                                          |
| User Manual for G2G Service |                                |                                 |                                       | e-Submission of Form 16          |            |                                                 |
| Cyber Fraud Prevention      |                                |                                 | Characteristic                        | e-Appeal / e-Revision / e-Review | -          | More                                            |
| Publications                |                                | What                            | 's New                                | e-STDS / e-TDS                   |            | Important Links                                 |
| Statistics                  |                                |                                 |                                       | e-IPAS                           |            | Dept. of Finance, West Beng                     |
| Tender Notice               |                                |                                 |                                       |                                  |            | TINXSYS                                         |
| Help Desk for e-Services    |                                |                                 |                                       |                                  |            | <ul> <li>The national parts of India</li> </ul> |

Picture - 1

2. After clicking on 'e-Registration' the following page will be displayed.

|    | LIST OF DOCUMENTS REQUIRED FOR NEW REGISTRATION                                                                                                    |
|----|----------------------------------------------------------------------------------------------------|
| 1. | Trade License of :<br>(a) Principal Place of Business, (b) Branch office, if any, (c) Warehouse, if any,                                                                                                    |
| 2. | PAN Card :                                                                                                    |
|    | a. PAN Card of the Company/Partnership Firm/HUF.<br>b. PAN Card of the Prop./Partner/Directors/Karta of the HUF                                                                                                  |
| 3. | Proof of Residence of The Prop./Partners/Directors/Karta of HUF: (any one of the following)                                                                                                    |
|    | <ul> <li>(a) Election ID Card. (b) Passport. (c) Driving License (Not Learner's). (d) Ration Card.</li> <li>(e) Current Electricity Bill. (f) Current Telephone bill (BSNL Landline) (g) Aadhar Card.</li> </ul> |
| 4. | First and last page of Updated Bank Statement of Current Account of the Firm.                                                                                                    |
| 5. | Legal Occupancy of Principal place of Business/Factory/Warehouse/Additional Place of Business<br>and Branch – as applicable:                                                                                     |
|    | a) Ownership: Current tax paid receipt issued by Corporation/Municipality/Panchayat.                                                                                                    |
|    | b) Rental : Rent receipt and copy of the Tenancy Agreement, if any.                                                                                                    |
|    | c) Rent Free Accommodation: No Objection Certificate of the Landlord along with c) Property tax receipt of the original Landlord.                                                                                |
| 6. | Deed of Partnership/Memorandum & Articles of Association.                                                                                                    |
| 7. | Form 32 and 18 under Companies Act, 1956 or in the appropriate Form under the Companies Act, 2013,                                                                                                    |
| 8. | Duly signed copy of the print-out of Annexure A/B with self attested photographs pasted there on.                                                                                                    |
| 9. | In case of any problem, please contact Central Registration Unit<br>(Phone: 033 71221487; e-mail: sjc-cru.ctd-wb@wbcomtax.gov.in)                                                                                |
|    | Continue                                                                                                    |

Picture - 2

3. Clicking on 'Continue....' the next page will bedisplayed. Click on 'Apply online for Registration'.

|                              | ONLINE APPLICATIO                 | N a Varian 2                                         |
|------------------------------|-----------------------------------|------------------------------------------------------|
| only online for Registration | Click Here for Application Status | Submit Payment Details For Registration              |
| ppij onine for Registration  |                                   | Submit Payment Details For Tatkhanik<br>Registration |
| VAT Registration             |                                   | Reprint VAT Acknowledgment                           |
| CST Registration             |                                   | Reprint CST Acknowledgement                          |
|                              |                                   |                                                      |
|                              |                                   |                                                      |

Picture - 3

4. For application for vat e-Registration user will have to select the VAT form the dropdown box and for CST e-Registration user will have to select the CST.

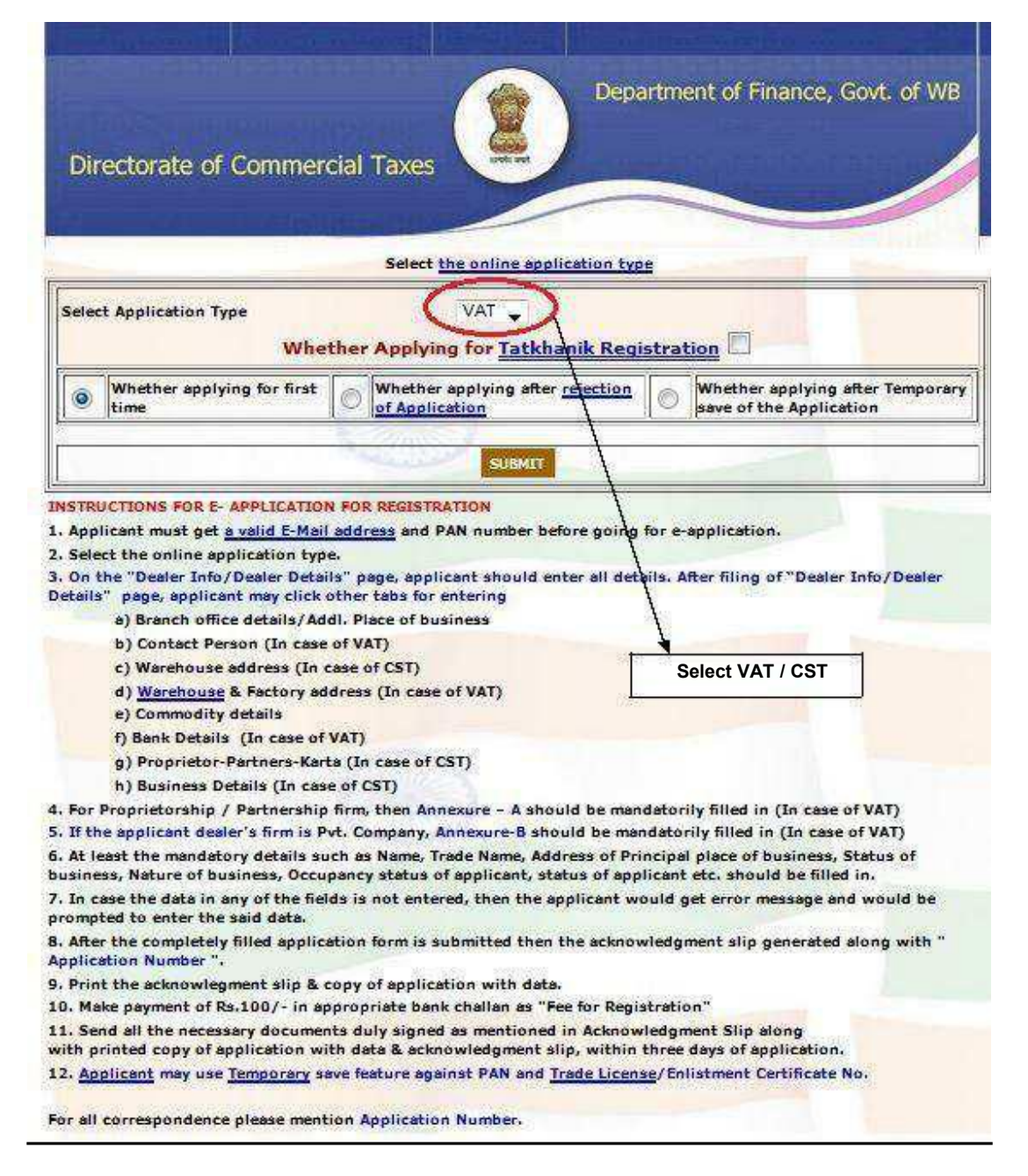

Picture - 4

5. The next page will ask for Profession Tax enrolment number. The applicant does not have any profession tax registration then click 'No' and hewill get Profession Tax registration Link. Otherwise give the PT enrolment number.

| Directorate of Commercial Taxes            | Department of Finance, Govt. of WB                                  |
|--------------------------------------------|---------------------------------------------------------------------|
| Do you have Pr<br>Profession Tax Enrollmer | ofession Tax Enrollment Number ?<br>Yes No<br>No<br>Number: SUBMIT  |
|                                            | Site designed, hosted and maintained by National Informatics Centre |

Picture - 5

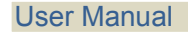

e-Application for VAT & CST Registration

6. For the Registration applicant has to select the charge.

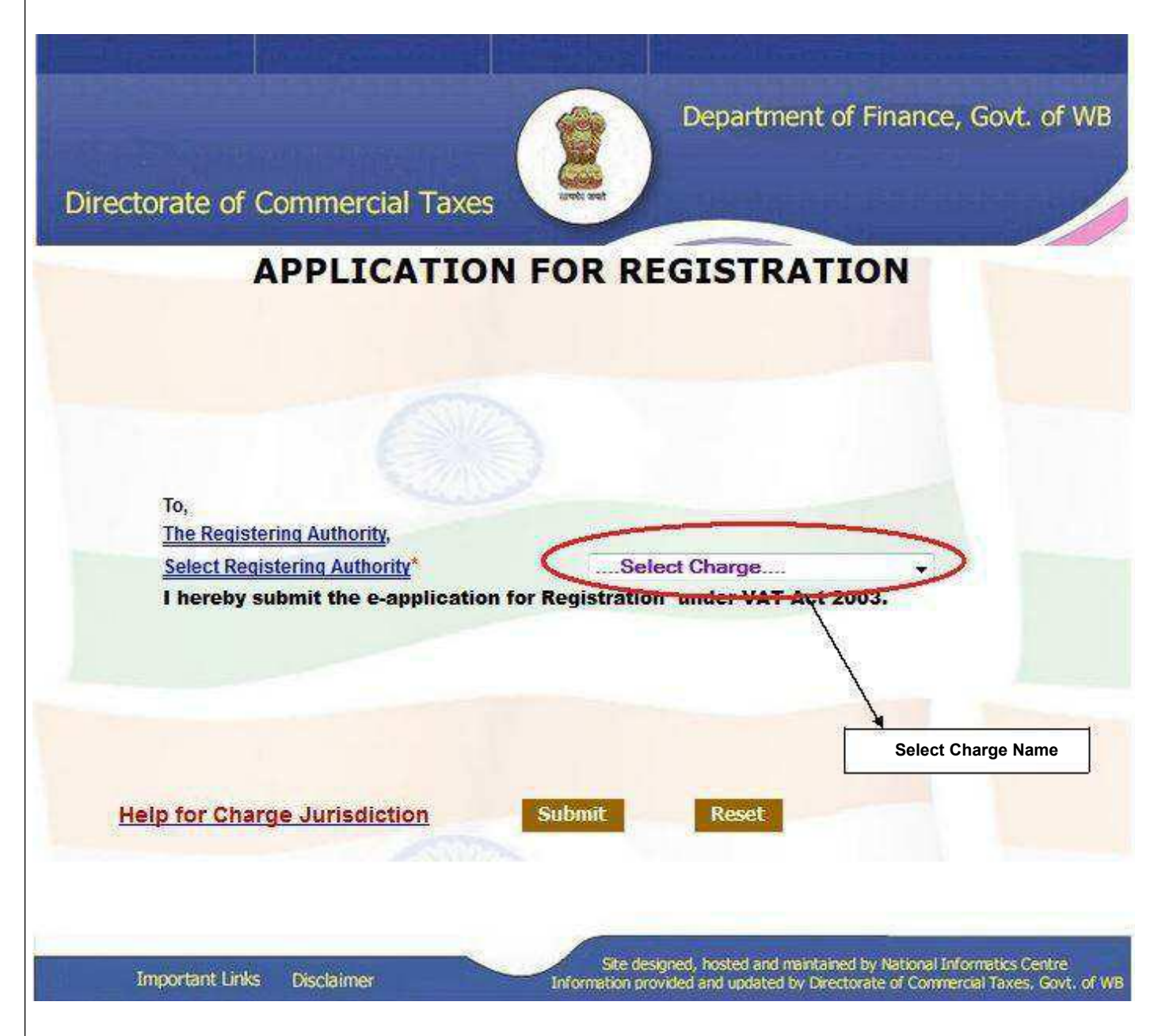

Picture - 6

#### e-Application for VAT & CST Registration

- 7. On the "Dealer Info/Dealer Details" page, applicant should enter all details. After filing of "Deal Info/Dealer Details" page, applicant may click other tabs.
  - i. Branch office details / Addl. Place of business.
  - ii. Contact Person (In case of VAT).
  - iii. Warehouse address (In case of CST).
  - iv. Warehouse & Factory address (In case of VAT).
  - v. Commodity details.
  - vi. Bank Details (In case of VAT).
  - vii. Partner Bank Detail (In case of VAT).
  - viii. Proprietor-Partners-Karta (In case of CST).
  - ix. Business Details (In case of CST).

For Proprietorship / Partnership firm Annexure–A should be mandatorily filled in (In case of VAT). For Private Company, Annexure-B should be mandatorily filled in (In case of VAT) At least the mandatory details such as Name, Trade Name, Address of Principal place of business, Status of business, Nature of business, Occupancy status of applicant, status of

applicant etc. should be filled in. In case the data in any of the fields is not entered, then the applicant would get error

In case the data in any of the fields is not entered, then the applicant would get error message and would be prompted to enter the said data.

After the completely filled application form is submitted then the acknowledgement slip is generated along with "Application Number".

## HOW TO FILL UP APPLICATION FOR VAT REGISTRATION

User will follow the link "Application for VAT registration" in the website of Commercial Taxes. All the multiple entry fields must be added by clicking add button. The "Dealer Info" page is shown below.

|                                                                                                    | THE WEST BENG<br>Applik<br>[Se<br>[Please see Instru | FORM1<br>FORM1<br>Cation for New F<br>e sub-rule (1)<br>ctions before fi | ED TAX RU<br>Registration<br>of rule 5]<br>Iling up the          | Application]         |                |     |
|----------------------------------------------------------------------------------------------------|------------------------------------------------------|--------------------------------------------------------------------------|------------------------------------------------------------------|----------------------|----------------|-----|
| nfo Branch Office Contact Pe                                                                               | rson Warhouse & Factory Con                          | modity Bank Detail                                                       | Annexure A                                                       | Partner Bank Detail  | Annexure B     | Sul |
| If it is an application for<br>New Registration,state<br>whether                                           | Compulsory under sectio                              | n 24(1)(a) 💿                                                             | Voluntar                                                         | y under section 24   | (1)b O         |     |
| Name Of the Applicant:<br>First Name *<br>Middle Name<br>Last Name *<br>Gender<br>Father's Name /Husband's | Male 💿 Female 🔿                                      |                                                                          |                                                                  | ī                    |                |     |
| Name                                                                                                    |                                                      |                                                                          | aue Name-                                                        |                      |                |     |
| Room/ Flat No.<br>Street"<br>Post Office<br>District*<br>Telephone No.*<br>Mobile No.                      | select                                               | Pr<br>Cit<br>Pin<br>Mu<br>Fa                                             | emise No<br>ty/Town/Village<br>n Code=<br>unicipal/Local Bo<br>x | dy                   | ]              |     |
| Occupancy Status*                                                                                          | select                                               | St                                                                       | atus of the<br>Isiness *                                         | select               | *              |     |
| Number Of Partner                                                                                          | select 💌                                             |                                                                          |                                                                  |                      |                |     |
| Nature of Business.                                                                                        | )select 💌                                            |                                                                          |                                                                  | B)select<br>D)select | ×              |     |
| Profession Tax Enrolment<br>No.<br>ECC Number under the<br>central Excise and Tariff<br>Act,1985.          |                                                      | PA<br>th                                                                 | N/TAN Number<br>e Firm(if any) *                                 | of                   |                |     |
| Trade License/Certificate o                                                                                | FEnlistment issued by the Muni                       | pal/Local Body:                                                          |                                                                  |                      |                |     |
| Trade License/Enlistment<br>Certificate No<br>Date of last renewal of the<br>certificate                   |                                                      | - Da<br>th                                                               | ite of first issue<br>e certificate                              | of                   | (dd-mm-yyyy)   |     |
| Total amont of purchases, sa                                                                               | les and contractual transfer pr                      | ice(C.T.P) of goods:                                                     |                                                                  |                      |                |     |
| Last Year Purchase(Rs.)<br>Last Year C.T.P(Rs.)                                                            |                                                      | La                                                                       | st Year Sales(R:                                                 | 5.)                  |                |     |
| Last Quarter Purchase(Rs.)<br>Last Quarter C.T.P(Rs.)                                                      |                                                      | La<br>(R                                                                 | st Quarter Sale<br>s.)                                           | s                    |                |     |
| Date of commencement of p                                                                                  | urchase,sale and works contra                        | ct:                                                                      |                                                                  |                      |                |     |
| Date of commencement of<br>purchase                                                                        | (dd-mm-yyyy)                                         | Da<br>co<br>sa                                                           | ite of<br>mmencement of<br>le                                    |                      | (dd-mm-yyyy) 🗖 |     |
| Date of commencement of<br>works contract                                                                  | (dd-mm-yyyy)                                         | P                                                                        |                                                                  |                      |                |     |
| Voluntary Liability                                                                                        |                                                      |                                                                          |                                                                  |                      |                |     |
| Gross sales first exceeded sales of Rs.50,000/-                                                            | (dd-mm-yyyy)                                         | CT<br>ex<br>Rs                                                           | P sales first<br>ceeded sales of<br>. 50,000/-                   |                      | (dd-mm-yyyy) 🔳 |     |
| Accounting Year                                                                                            | From APR M TO MAR                                    |                                                                          |                                                                  |                      |                |     |
|                                                                                                    |                                                      | the same state                                                           |                                                                  |                      |                |     |

Picture - 7

e-Application for VAT & CST Registration

Applicant fills the details and clicks the 'Add' button. They can add more than one row. After adding row/rows, click 'Save & continue'

|              | Address of all Branch Offices w          | ithin West Bengal              |                                                       |                                          |                                     |               |             |
|--------------|------------------------------------------|--------------------------------|-------------------------------------------------------|------------------------------------------|-------------------------------------|---------------|-------------|
|              | Room/Flat No                             |                                |                                                       | District                                 | Selec                               | · +           |             |
|              | Premises No. & Street*                   |                                |                                                       | Pin Code*                                |                                     |               |             |
|              | City/Town*                               |                                |                                                       | Municipal/Local                          | oody                                |               |             |
|              | Telephone No                             |                                |                                                       |                                          |                                     |               |             |
|              |                                          |                                |                                                       | ADD                                      |                                     |               |             |
|              | NB:After e                               | ntering the data click on "ADD | )" button.In this way you can                         | add multiple entry.To go                 | to next tab click on "NEXT          | button        |             |
| Room/Flat No | Premises No. & Street                    | City/Town                      | District                                              | Pin Code                                 | Municipal/Local body                | Telephone No. |             |
| FFF.         | HH                                       | СНССИСИ                        | BARDHAMAN                                             | 777777                                   | ASDAD                               | 44444444444   | DELETE EDIT |
|              | Succession and State                     |                                | State                                                 | RC No.                                   |                                     |               |             |
|              | Address*                                 |                                |                                                       |                                          |                                     |               |             |
|              | Address*<br>Central RC No.               |                                |                                                       | Vat R                                    | C No                                |               |             |
|              | Address*<br>Central RC No.               | ntering the data click on "ADE | )" button.In this way you can                         | Vat Ri<br>add multiple entry.To go       | C No<br>to next tab click on "NEXT" | button        |             |
|              | Address*<br>Central RC No.<br>NB:After e | ntering the data click on "ADI | 9" button. In this way you can<br>ADD<br>Save & proce | Vat R/<br>add multiple entry.To go<br>ed | C No<br>to next tab click on "NEXT" | button        |             |
|              | Address*<br>Central RC No.<br>NB:After e | ntering the data click on "ADC | 9" button. In this way you can<br>ADD<br>Save & proce | Vat Ri<br>add multiple entry.To go<br>ed | C No<br>to next tab click on "NEXT" | button        |             |
|              | Address*<br>Central RC No.<br>NB:After e | ntering the data click on "ADI | o" button.In this way you can<br>ADD<br>Save & proce  | Vat R/                                   | 7 No<br>to next tab click on "NEXT" | button        | Devel       |

Picture - 8

Process is same for other pages which are shown below.

|             |               | THE WEST BENGAL VALUE ADDED TAX RULES, 2005<br>FORM1<br>Application for New Registration<br>[See sub-rule (1) of rule 5A]<br>[Please see Instructions before filling up the Application] |                        |                 |                                      |                        |                      |                 |             |  |  |
|-------------|---------------|----------------------------------------------------------------------------------------------------|------------------------|-----------------|--------------------------------------|------------------------|----------------------|-----------------|-------------|--|--|
| Dealer Info | Branch Office | Contact Person                                                                                                    | Warehouse &            | k Factory       | Commodity Bank Deta                  | il Annexure/           | Partner Ban          | c Detail Annexi | are B Submi |  |  |
|             |               |                                                                                                    |                        | Cor             | itact Person detail is mandatory     |                        |                      |                 |             |  |  |
|             | Contrast Da   | an an Datall                                                                                                    |                        | (*              | ) specified fields are madatory      |                        |                      |                 |             |  |  |
|             | Contact Pe    | rson Detail                                                                                                    |                        |                 |                                      |                        |                      |                 |             |  |  |
|             | Name*         |                                                                                                    |                        |                 | Telephor                             | ne No.(with STD)       |                      |                 |             |  |  |
|             | Designation   | Sela                                                                                                    | +                      |                 | Mobile N                             |                        |                      |                 |             |  |  |
|             | Cargination   | -366                                                                                                    | •                      |                 | Hoone H                              |                        |                      |                 |             |  |  |
|             | Email         |                                                                                                    |                        |                 | Fax No.                              |                        |                      |                 |             |  |  |
|             |               |                                                                                                    |                        |                 |                                      |                        |                      |                 |             |  |  |
|             | Address*      |                                                                                                    |                        |                 |                                      |                        |                      |                 |             |  |  |
|             |               |                                                                                                    |                        |                 |                                      |                        |                      |                 |             |  |  |
|             |               |                                                                                                    |                        | 400             | Save & proceed                       |                        |                      |                 |             |  |  |
|             |               | NB:After en                                                                                                    | ering the data click o | n "ADD" button. | In this way you can add multiple ent | ry.To go to next tab d | ick on "NEXT" button |                 |             |  |  |
| Name        | Status        |                                                                                                    | Address                |                 | Telephone No                         | Mobile No              | Fax No               | E-mail          |             |  |  |
| sadasdasc   | PROPRIET      | 6666666                                                                                                    | 6666666                | 6666666         | 11111111                             | 11111111               | 23232323             | wewewwi         | DELETE EDIT |  |  |
|             |               |                                                                                                    |                        |                 |                                      |                        |                      |                 |             |  |  |
|             |               |                                                                                                    |                        |                 |                                      |                        |                      |                 |             |  |  |
|             |               |                                                                                                    |                        |                 |                                      |                        |                      |                 |             |  |  |
|             |               |                                                                                                    |                        |                 |                                      |                        |                      |                 |             |  |  |

Picture - 9

**NB:** The users are here by suggested to fill annexure A before filling the partner bank detail. Otherwise Account Holder list will not be populated consequently the user will not be able to add data for Partner Bank Account.

# VALIDATIONS IN CASE OF APPLICATION FOR VAT

### Some important validation are kept E-registration

- a) Date validation: dd-mm-yyyy.
- b) PAN number validation: Pan Number must be in XXXXX0000X.
- c) In "Bank Detail" & "Partner Bank Detail" data after selecting a particular bank name from the list.
- d) Invalid special characters are: I\?=\_<>characters\$%! Etc.

User Manual

Annexure A page is show below:

|                               |                                    |                                             | THE W<br>(Please se                        | ST BENGAL VALUE ADDED TAX RI<br>FORM1<br>Application for New Registrati<br>[See sub-rule (1) of rule SA]<br>E Instructions before filling up to | Your Record is<br>to internet | saved temporary.If you have any proble<br>connection ,then you can retrieve your r<br>License Enlistment Cert | m to submit your registration app<br>cord by giving your PAN/TAN an<br>fficate number. | plication<br>nd Trade |          |
|-------------------------------|------------------------------------|---------------------------------------------|--------------------------------------------|----------------------------------------------------------------------------------------------------|-------------------------------|----------------------------------------------------------------------------------------------------|----------------------------------------------------------------------------------------|-----------------------|----------|
| Dealer Info                   | Branch Office                      | Contact Person                              | Warehouse & Factory                        | Commodity                                                                                                    | Bank Detail                   | Assessed                                                                                                    | Partner Bark Detail                                                                    | Americe B             | Submit   |
|                               |                                    |                                             | You must have to make atles                | st one entry in Annexure A(If it i                                                                                                    | s Limited company it is       | optional)                                                                                                    |                                                                                        |                       |          |
| Travel and a                  |                                    |                                             |                                            | (*) specified fields are mandate                                                                                                    | pry                           |                                                                                                    |                                                                                        |                       |          |
| Ministra Sama                 |                                    |                                             |                                            |                                                                                                    |                               |                                                                                                    |                                                                                        |                       |          |
| Last Same 1                   |                                    |                                             |                                            |                                                                                                    |                               |                                                                                                    |                                                                                        |                       |          |
|                               |                                    | 100-0                                       |                                            |                                                                                                    |                               |                                                                                                    |                                                                                        |                       |          |
| Cate of Sirth                 |                                    | Deuble siek on the field                    | te entroit Data                            | Father's/ Husband                                                                                                    | s name                        |                                                                                                    |                                                                                        |                       |          |
| Extent of interes             | t in the business                  | Sele 🖕 %                                    |                                            | How long associat                                                                                                    | ed with the business          |                                                                                                    | -5 y years -5 y month                                                                  | 5                     |          |
| Other business                | nterest in the state               | -Sele 🚽 %                                   |                                            | Other business int                                                                                                    | erest outside the state       |                                                                                                    | Sele 🗸 🖏                                                                               |                       |          |
| Present Address               |                                    |                                             |                                            | Permanent Accres                                                                                                    |                               |                                                                                                    |                                                                                        | -                     |          |
| Telephone No.                 |                                    |                                             |                                            | Maarie No.                                                                                                    |                               |                                                                                                    |                                                                                        |                       |          |
| Pax No.                       |                                    |                                             |                                            | Email 1d *                                                                                                    |                               |                                                                                                    |                                                                                        |                       |          |
| Details of perso              | al immovable assets:               |                                             |                                            | Income Tax Pan N                                                                                                    | L.*                           |                                                                                                    |                                                                                        |                       |          |
| ND:After entering the data of | ikk on "ADD" button. In this way ( | you can add multiple entry. To go to next t | ib click on "NEXT" betton                  | ADD Save & proceed                                                                                                    |                               |                                                                                                    |                                                                                        |                       |          |
| st Name Middle Name           | Last Name Date of Birth Exter      | nt of interest in the business Other busine | iss interest in the state. Father's Hosbar | d's name How long associated with t                                                                                                    | he business Other business    | interest outside the state                                                                                    |                                                                                        |                       |          |
| A. A                          |                                    | 0                                           | 0                                          | 00 00                                                                                                    |                               | D TORLE                                                                                                    | TE BOTT                                                                                |                       |          |
| Present A                     | ódress                             | Permanent A                                 | Sóress                                     | Telephone No. Mobile No.                                                                                                    | Fax No.                       | Email Id                                                                                                    | Details of personal immovable as                                                       | nets: Income Tar      | x Pan N  |
| A A                           | A                                  | A A                                         | A                                          |                                                                                                    |                               | assa ()000 com                                                                                                |                                                                                        | 8VHPK67               | 754R     |
|                               |                                    |                                             |                                            |                                                                                                    |                               |                                                                                                    |                                                                                        | D                     | evaloped |
|                               |                                    |                                             |                                            |                                                                                                    |                               |                                                                                                    |                                                                                        |                       | per      |

Picture 10

If it is not a private company user will have to at least one entry in Annexure –A, otherwise user will not be able to submit the form.

User Manual

In the 'Dealer Info' page if 'Pvt. Limited Company' is selected, user will have to fill Annexure B.

|                       |                                               |                       |                                |                                                                          | [See sub-ru<br>[Please see Instructions b | le (1) of rule SA]<br>efore filling up the App | dcation]                               |           |           |                     |                |     |
|-----------------------|-----------------------------------------------|-----------------------|--------------------------------|--------------------------------------------------------------------------|-------------------------------------------|------------------------------------------------|----------------------------------------|-----------|-----------|---------------------|----------------|-----|
| Dealer Isfo           | Branch Off                                    | ce                    | Contact Person                 | Warehouse & Factor                                                       | y Comm                                    | stiry                                          | Back Detail                            | AnnexureA | d         | Partner Bank Detail | <br>Annexuce B | Sub |
|                       | Name of the Man<br>Pirat Name*                | aging Director/Direct | tor/Secretory/Trustee          |                                                                          | (*)specified h                            | sids are mandatory                             |                                        |           |           |                     |                |     |
|                       | Lest Name*                                    |                       |                                |                                                                          |                                           |                                                |                                        |           |           |                     |                |     |
|                       | Date Of Birth                                 |                       | terito i                       | ( <del>22 mm yyy)</del><br>Iai an the field to extent date from salandar |                                           |                                                |                                        |           |           |                     |                |     |
|                       | Official Designation                          |                       |                                |                                                                          |                                           | но                                             | v long associated with the business    |           | -S y YEAR | s -s 🖕 молтна       |                |     |
|                       | Present Address -<br>Texephone No.<br>Fax No. |                       |                                |                                                                          |                                           | No.                                            | manent Address*<br>Die fie.<br>al 12 * |           |           |                     |                |     |
|                       | Income Tax Pan No                             |                       |                                |                                                                          | 8                                         | Mark V # Non-reald                             | ential Indian.                         |           |           |                     |                |     |
| r entering the data o | lick on "ADD" button. In                      | this way you can add  | i multiple entry. To go to ner | t tab click on "NEXT" button                                             | ADD                                       | ave & proceed                                  |                                        |           |           |                     |                |     |
| at Name Mid           | dle Name Last N                               | ame Date of Bin       | th Official Designation        | How long associated with the business                                    | Present Address                           |                                                |                                        |           |           |                     |                |     |
|                       | A                                             |                       |                                | 00 00 A                                                                  | A                                         | DELETTE BOUT                                   | 0                                      |           |           |                     |                |     |
| Permanent Ad          | Sdress T                                      | elephone No 3         | lobile No Fax No.              | Email Id                                                                 | Income Tax Pan No.                        | k√ if Non-residential<br>Indian.               |                                        |           |           |                     |                |     |
| A A                   |                                               |                       |                                |                                                                          |                                           |                                                |                                        |           |           |                     |                |     |

Picture - 11

| User Manual | anual |
|-------------|-------|
|-------------|-------|

The final and most important tab is 'Submit' tab. The contents of this tab cannot be saved temporarily. When the applicant is ready to submit the details, fills this tab and submit.

| Dealer Info | Eranch Office Contact Person Warehouse & Factory Commodity Bank Detail Partner Bank Detail AnnexureA AnnexureB Submit                                                   |
|-------------|----------------------------------------------------------------------------------------------------|
|             | The contents of this tab can not be saved temporarily. So, please complete and save properly other tabs and finally fill this tab.<br>(*)specified fields are mandatory |
|             | Please check the type of the documents you have to upload. At least one document upload from each category is mandatory.<br>Categories:<br>I. CHALLAN *<br>Browse       |
|             | 2 . ADDITONAL PLACES(S) OF BUSSINESS         Add More ADDITONAL PLACES(S) OF BUSSINESS                                                                                  |
|             | 3 . FACTORY(IES)                                                                                                    |
|             | 4 . WAREHOUSE(S)                                                                                                    |

Picture - 12

The first section is for uploading scanned documents. Applicant have browse and select at least one document under the five categories (Challan of security deposit, Trade licence, PAN of firm, PAN of owner, Address Proof).

Select sub categories whichever is applicable. Applicant can add more than one documents clicking on 'Add more' button. The size of scanned document should be less than 5 MB and formats should be PDF, DOC, JPEG, JPG.

| If you have more th                      | in one challan, plea:<br>If your ch | se upload the rest challan<br>allan is not verified from | s through the external link after con<br>GRIPS, you can not proceed. | apleting the application. |        |
|------------------------------------------|-------------------------------------|----------------------------------------------------------|----------------------------------------------------------------------|---------------------------|--------|
| Bank Name :*                             | Select Ba                           | nk 👻                                                     |                                                                      |                           | (      |
| Branch Name:*                            | Select Bra                          | inch 👻                                                   |                                                                      |                           |        |
| GRN Number(Space and'-' not allowed) : * |                                     |                                                          | Verified                                                             |                           |        |
| GRN Date :                               |                                     |                                                          |                                                                      |                           |        |
| Amount :                                 |                                     |                                                          |                                                                      |                           |        |
|                                          | C                                   | ick This "Add" button to ad                              | d your payment details.                                              |                           |        |
| Bank Name Branch Name                    |                                     | GRN no                                                   | GRN date                                                             | Amount                    | Delete |
| AXIS BANK KOLKATA(FOCAL)                 |                                     | 19201617000939202:                                       | 18/06/2016                                                           | 25000                     | Delete |

Picture – 13

The second section is for uploading details of security deposit. One or more challans can be added. At least Rs. 25000 for normal and Rs. 100000 tatkhanik challan details have to be given otherwise the form cannot be submitted.

e-Application for VAT & CST Registration

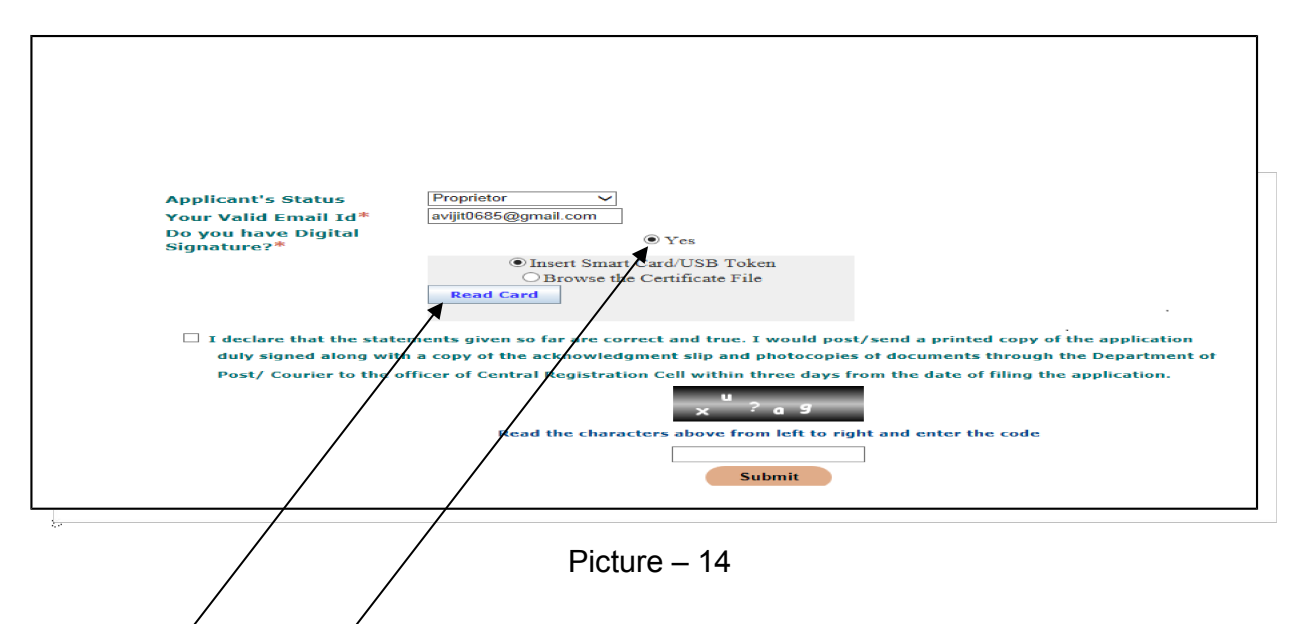

After uploading payment details, dealer must upload his/her digital signature certificate. For this, dealer must select the radio button. Once it is selected, a window appeared where dealer should click on the "Read Card" button. When dealer click on the "Read Card" then the following window appears.

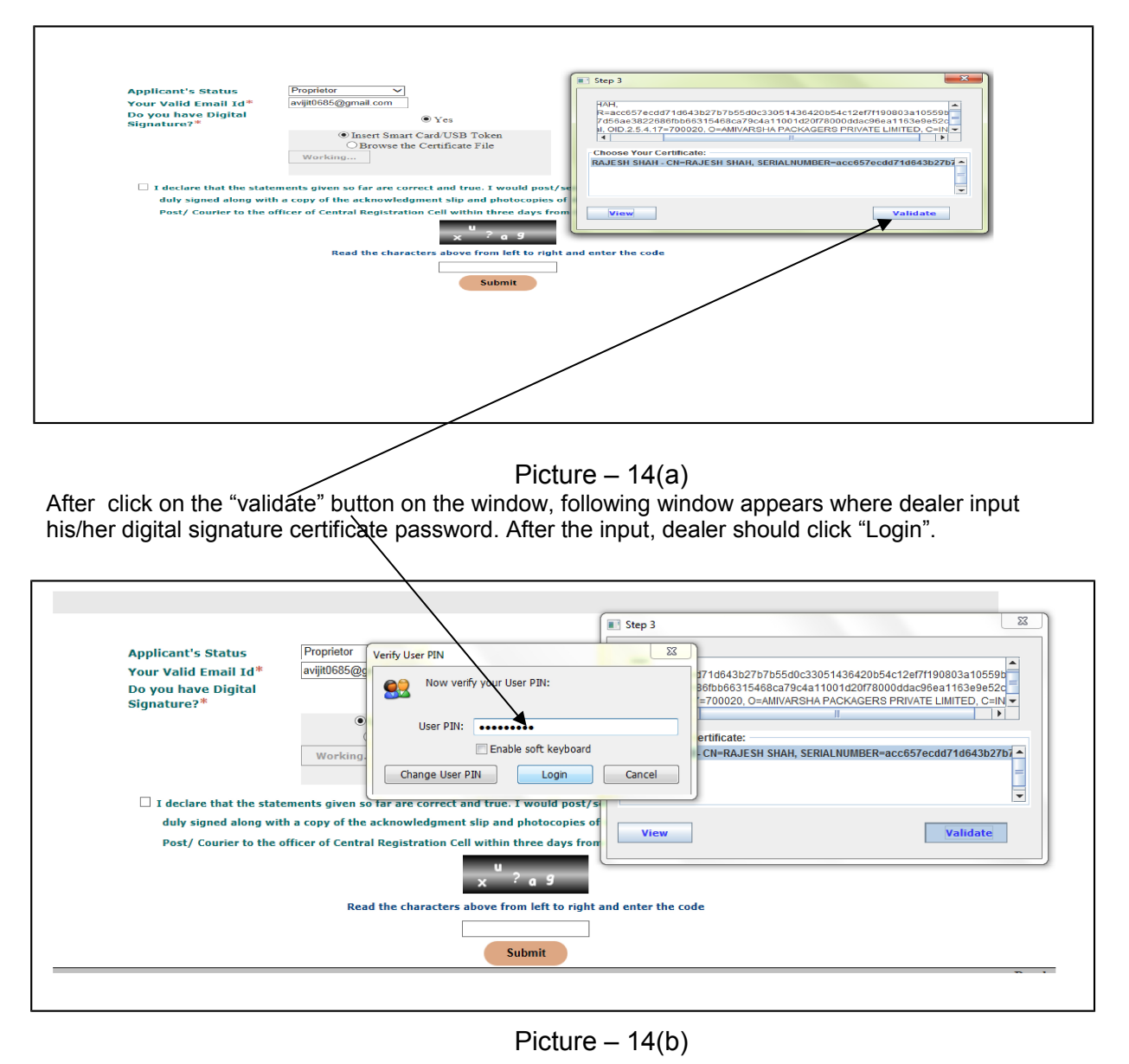

National Informatics Centre, WBSC

| Signature?*              | • Yes                                                                                         |
|--------------------------|-----------------------------------------------------------------------------------------------|
|                          | Insert Smart Card/USB Token                                                                   |
|                          | OBrowse the Certificate File                                                                  |
|                          | Read Card Press Upload Button                                                                 |
| I declare that the state | ments given so far are correct and true. 1 would post/send a printed copy of the application  |
| duly signed along with   | a copy of the acknowledgment slip and photocopies of documents through the Department (       |
| Post/ Courier to the of  | ficer of Central Registration Cell within three days from the date of filing the application. |
|                          | × ? a 9                                                                                       |
|                          | Read the characters above from left to right and enter the code                               |
|                          | xu?ag                                                                                         |
|                          | Submit                                                                                        |
|                          |                                                                                               |
|                          |                                                                                               |

Picture - 14(c)

**"CAPTCHA** is incorporated in the submit page. In the submit page **a code** will be displayed. What the user has to do is to read the code carefully from left to right, enter that code in the **input box** given there and submit the form.

# **ACKNOLEDGEMENT SLIP**

#### FORM1

Application for New Registration

[See sub-rule (1) of rule 5]

[Please see Instructions before filling up the Application]

ACKNOWLEDGEMENT SLIP

Thanks for your online application for VAT Registration

| Application No.                                                                                                    |                                                                                                    | 2014005917                                                                                                    |                                                          |                  |
|----------------------------------------------------------------------------------------------------|----------------------------------------------------------------------------------------------------|----------------------------------------------------------------------------------------------------|----------------------------------------------------------|------------------|
| Date of Application                                                                                                    |                                                                                                    | 20-02-2014(DD-MM-)                                                                                                    | (200                                                     |                  |
| Name of the Applicant                                                                                                    |                                                                                                    | SAYAN GHOSH                                                                                                    |                                                          | 0                |
| Status of the Applicant                                                                                                    |                                                                                                    | PARTNER                                                                                                    |                                                          | 1                |
| Trade Name                                                                                                    | AC 24 111                                                                                                    | GHOSH                                                                                                    | 4.6455                                                   |                  |
| Address of Principal Place of 7                                                                                                    | Susiness in West Sungel                                                                                                    | SHIBACHAL Promise No                                                                                                    | . KOLKATA Postoffice: 5:RAT: Pin.700051 District.NORTH ( | 24 PARGANAS      |
| You are requested to send a du<br>a binovidegement Silv & self a<br>service to Senset Charge, 52/<br>within ten working days (non t<br>Trade License of: (s) Print<br>service<br>(d) Pacto<br>PAN Card of the Dempen<br>s. PAN Card of the Dempen<br>(s) PAN Card of the Dempen<br>(s) PAN Card of the Prop./P<br>Proof of Residence of The<br>following<br>(s) Starting D Card. (b) P<br>(e) Current(se sveilable)<br>4. Senk Pasa book(Sevings / | Ny signed print-out of the applicable<br>theated shabecopies of the followin<br>5, K N C Roed, Benaset, 24 Pgs (N),<br>the dets of fuling the online applicat<br>cipal Place of Susiness. (5) Shonch (<br>sry,3' any:<br>y/Portnership firm<br>entner/Directors/Korts of the 5 HU<br>Prop./The Pertner/Directore/Korts<br>assport. (c) Driving License(Not La<br>Bectricity Sill. (f) Cornent(cs evolle<br>(; C) of Proprietor/Portner/Directore/Korts | n slong with a photocopy of the<br>g documents, by hend/postel/cour<br>PDR-700124<br>ion:<br>office.if ony. (c) Werehouse.if<br>F<br>r of HUP-(Any Two Proofs of the<br>erner's). (d) Retion Cord.<br>ble) Talephone bill.<br>a./Kerbe of HUP. | ίνη.                                                     |                  |
| 5. Legel Occupency of Princi<br>Susiness and Branch as<br>a) Dumership : Current to<br>b) Dented - Sant and                                                                                                    | ps] ploce of Business/Fectory/Wor<br>applicable :<br>x psid receipt issued by Corporation                                                                                                    | ehouse/Additional Place of<br>n/Municipality/Panchayat.                                                                                                    |                                                          |                  |
| the<br>Lendlard/Q<br>Corporation<br>c) Rent Free Accommodel<br>box                                                                                                    | twar of the hours and <u>Property Tes</u><br>/Monicipality/Pancheyat of the Lo<br>ion : No Objection Certificate of <u>the</u>                                                                                                    | Receipt issued by<br>ndiard<br>Lendlard along with property                                                                                                    |                                                          |                  |
| to                                                                                                    | receipt of the original Lendlord.                                                                                                    |                                                                                                    |                                                          |                  |
| <ol> <li>Loose/Rent Agreement R<br/>with current Property Tex</li> <li>Daed of Pertnership/Hem</li> </ol>                                                                                                    | ant bill with nome, address and tele<br>Receipt of the Lendlord.<br>orandum & Articles of Association.                                                                                                    | sphone No. of the Leosor slong                                                                                                    |                                                          |                  |
| <ol> <li>Certificate of Enrolment u</li> <li>Up to date Statement of A<br/>nerration of the transacti</li> </ol>                                                                                                    | nder the Profession Tex Act'1979.<br>Scounts of the Current Account had<br>on more then Rs. 20.000/* or above.                                                                                                    | d since inception supported by                                                                                                    |                                                          |                  |
| <ol> <li>Profit &amp; Loss Account and<br/>31. A statement of sales/war<br/>purchase<br/>and sale/works contract</li> </ol>                                                                                                    | Belence Sheet since inception .<br>As contract receipt and purchase for<br>bill/work order.                                                                                                    | or the geor with let & last                                                                                                    |                                                          |                  |
| 12: Lotest Forms 32 and 15 at                                                                                                    | ubmitted under Companies Act 1956                                                                                                    |                                                                                                    |                                                          |                  |
| <ol> <li>Proof of first sole under the such sole. (bill &amp; transport</li> </ol>                                                                                                    | he CST Act' S5 for those who have a<br>t documents)                                                                                                    | ireedy affected                                                                                                    |                                                          |                  |
| 14. For Emporters, copy of the                                                                                                    | e first sole bill and the concerned co                                                                                                    | apy of the endorsed way bill.                                                                                                    |                                                          |                  |
| <ol> <li>Duly signed copy of the pr<br/>photographs posted there</li> </ol>                                                                                                    | int-out of Annexure A/B with self a<br>on.                                                                                                    | ittested                                                                                                    |                                                          |                  |
| 16. Original of Benk Challen e<br>28 Rs. 25/- under CST Act.                                                                                                    | poinst poyment of Rs. 100/- cs fee<br>(As per <u>CST Registration</u> & Turnova                                                                                                    | for <b>Registration</b> under VAT Act<br>r Rules 1957)                                                                                                    |                                                          |                  |
| PRINT FORM                                                                                                    | PRINT ANNEXURE                                                                                                    | PRINT ANNEXURE                                                                                                    | PRINT ACKNOWLEDGEM                                       | Developed by NIC |

Picture - 15

After getting an acknowledgment number, the applicant can check the status of the application from the application status link.

| ONL                                                     | INE APPLICATION                                                   |
|---------------------------------------------------------|-------------------------------------------------------------------|
|                                                         | e-Version 3.0                                                     |
| Apply online for Registration Click He                  | re for Application Status Submit Payment Details For Registration |
|                                                         | Submit Payment Details For Tatkhanik<br>Registration              |
| VAT Registration                                        | Reprint VAT Acknowledgment                                        |
| CST Registration                                        | Reprint CST Acknowledgement                                       |
| Enter Your Application Number :                         | Show Status                                                       |
|                                                         |                                                                   |
|                                                         | Important Note                                                    |
| n Registration, Email will be used for future correspon | Important Note                                                    |

# HOW TO FILL UP APPLICATION FOR CST REGISTRATION

User will follow the CST link registration. User will be redirected to Dealer Details page.

| Directorate of Commercial Taxes                                                                                                    | в   |
|----------------------------------------------------------------------------------------------------|-----|
| Select the online application type                                                                                                    |     |
| Select Application Type VAT  Whether Applyint CST atkhanik Registration                                                                                                    |     |
| Whether applying for first Whether applying after rejection of Application Whether applying after Tempore save of the Application                                                                                                    | iry |
| SUBMIT                                                                                                    |     |
| INSTRUCTIONS FOR E- APPLICATION FOR REGISTRATION  1. Applicant must get a valid E-Mail address and PAN number before going for e-application.  2. Select the online application type.  3. On the "Dealer Info/Dealer Details" page, applicant should enter all details. After filing of "Dealer Info/Dealer Details" page, applicant may click other tabs for entering a) Branch office details/Addl. Place of business b) Contact Person (In case of VAT) c) Warehouse address (In case of CST) d) Warehouse & Factory address (In case of VAT) e) Commodity details f) Bank Details (In case of VAT) g) Proprietor-Partners-Karta (In case of CST) b) Business Details (In case of CST) b) Business Details (In case of CST) b) Business |     |

Picture - 16

### e-Application for VAT & CST Registration

The next page will ask for Profession Tax enrolment number. The applicant does not have any profession tax registration then click 'No' and he will get Profesion Tax registration Link. Otherwise give the PT enrolment number.

| Directorate of Commercial Taxes                                          | Department of Finance, Govt. of WB                                                                                                    |
|--------------------------------------------------------------------------|----------------------------------------------------------------------------------------------------|
| Do you have Profession Tax E<br>Yes<br>Profession Tax Enrollment Number: | Enrollment Number ?<br>No<br>SUBMIT                                                                                                    |
| Important Links Disclaimer Informatio                                    | e designed, hosted and maintained by National Informatics Centre<br>n provided and updated by Directorate of Commercial Taxes, Govt. of WB |

Picture - 17

For the Registration applicant has to select the charge.

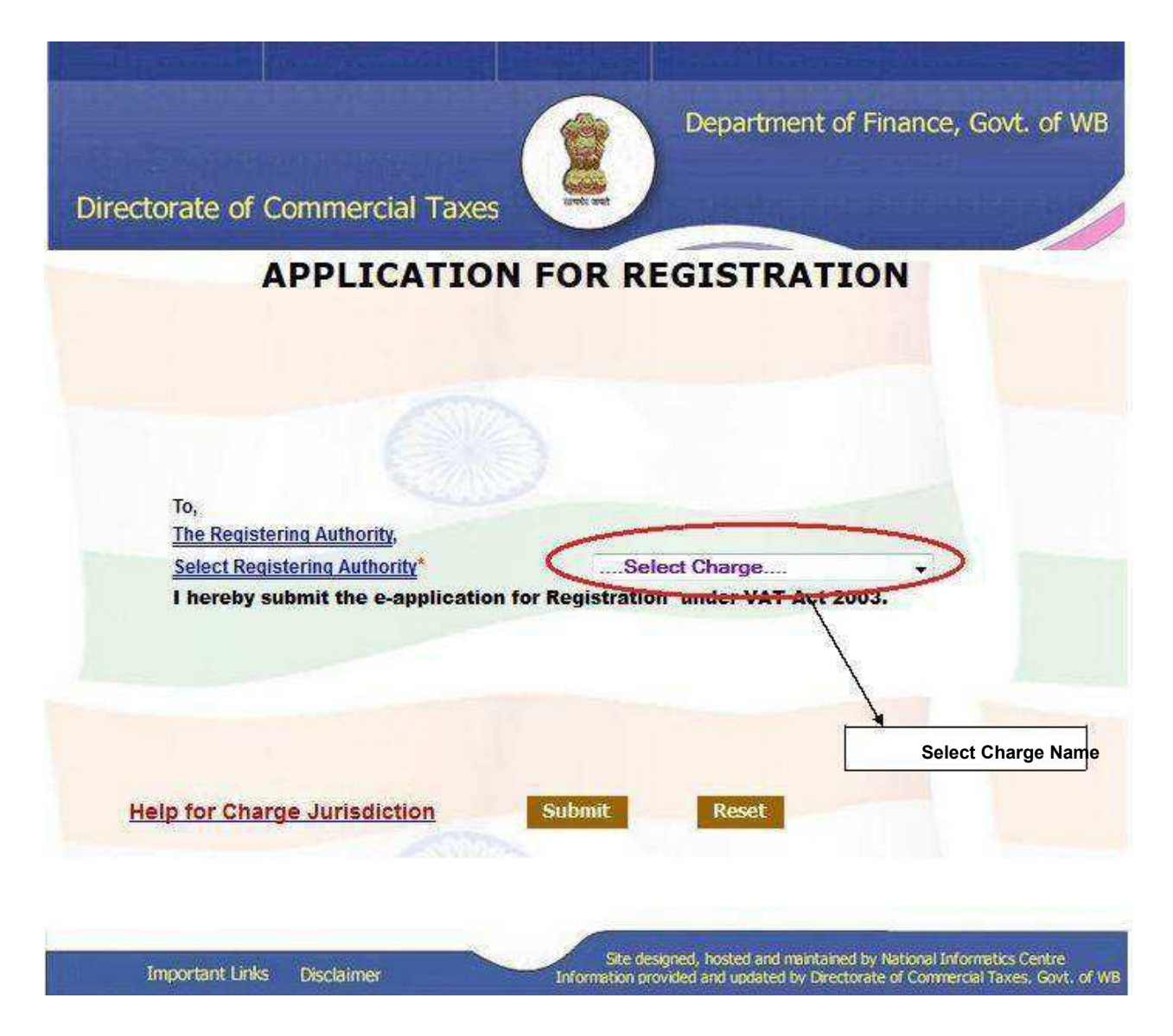

Picture - 18

e-Application for VAT & CST Registration

# CST registration form will be opened.

|                                                                                                    | The Central Sales Tax (Registra<br>FOR<br>(See R<br>APPLICATION FO<br>[Under Section 7(1)/7(2) of the        | tion and Turnover) Rules, 19<br>M A<br>ule 3)<br>R REGISTRATION<br>a Central Sales Tax Act, 1956] | 57                                    |
|----------------------------------------------------------------------------------------------------|----------------------------------------------------------------------------------------------------|---------------------------------------------------------------------------------------------------|---------------------------------------|
| DEALER DETAILS ADDL. PLACE OF                                                                                                    | BUSINESS WAREHOUSE COMMOD                                                                                    | TY DETAILS PROPRIETOR-PAR                                                                         | INERS-KARTA BUSINESS DETAILS          |
|                                                                                                    | NOTE :- * Marked ar                                                                                          | re mandatory field.                                                                               |                                       |
| You are liable to pay tax under the W.B.V.A.<br>Applicant either have to give TEN number or                                                                                                    | T. Act,2003 under section 10(7).<br>VAT application number.[Not both]                                        |                                                                                                   |                                       |
| If you are a registered dealer under                                                                                                    | WBVAT ACT 2003 mention the TIN*                                                                              |                                                                                                   |                                       |
| If you have applied online for regist                                                                                                    | ration under the WBVAT Act 2003 the                                                                          | e application number                                                                              |                                       |
| I. Name* son/dau                                                                                                    | ohter of Father Name*                                                                                        | on behalf of ti                                                                                   | he dealer carrying on the business    |
| under the trade name Trade Name                                                                                                    | * within the State of WEST                                                                                   | BENGAL hereby apply for a cer                                                                     | rtificate of Registration under       |
| Section 7(1) of the Central Sale                                                                                                    | s Tax Act, 1956.                                                                                             |                                                                                                   |                                       |
| Room/Flat No.                                                                                                    | 5                                                                                                    | Premise No.                                                                                       |                                       |
| Ctreet"                                                                                                    |                                                                                                    | Churthand A 700-10-                                                                               |                                       |
| Post Office *                                                                                                    |                                                                                                    | District*                                                                                         | Select District                       |
| State"                                                                                                    | WEST BENGAL                                                                                                  | Pin Code"                                                                                         |                                       |
| E-MAIL *                                                                                                    |                                                                                                    | Phone Number(With STD)*                                                                           |                                       |
| Fax Number (with STD)(if any)                                                                                                    |                                                                                                    | Mobile Number(if any)                                                                             |                                       |
| 2. Particulars relating to registration licence                                                                                                    | e, permission etc. issue under any law for the                                                               | time being in force.                                                                              |                                       |
| Enrolment no. (if any) under West B                                                                                                    | engal State Tax on Professions, Trade                                                                        | es, Callings and Employments A                                                                    | sct, 1979                             |
| PAN / TAN Number of the dealer/cor                                                                                                    | ncern under the Income Tax Act,1961                                                                          | *                                                                                                 |                                       |
| ECC No. under the Central Excise an<br>Certificate of Enlistment issued by Municipa                                                                                                    | nd Tariff Act, 1985 (if any)<br>d /Local Body                                                                |                                                                                                   |                                       |
| Name of Municipal /Local Body                                                                                                    |                                                                                                    |                                                                                                   |                                       |
| Enlistment No.                                                                                                    |                                                                                                    | Date of Issue                                                                                     | CALENDAR To<br>remove double click on |
| 3. We observe the ENGLISH V calendar                                                                                                    | and for the purpose of accounts.                                                                             |                                                                                                   | 'Date of Issue' input box             |
| Accounting year                                                                                                    | From *                                                                                                    | APRIL Y To *                                                                                      | MARCH                                 |
| <ul> <li>4. We make up our accounts of sale</li> <li>5. CONTACT PERSON</li> <li>Name of the person deemed to be the State of West Bengal<sup>®</sup></li> <li>Status or relationship of the person</li> <li>6. Name of the applicant *</li> </ul> | is to the date at the end of every<br>he Manager in relation to the business<br>who makes this application * | Account period V                                                                                  | ect Status                            |
| Status in relation to the dealer *                                                                                                    |                                                                                                    | Select Status                                                                                     | ✓                                     |
| 6 Name of the applicant *                                                                                                    |                                                                                                    |                                                                                                   |                                       |
| Status in relation to the dealer *                                                                                                    |                                                                                                    | Select Status                                                                                     | <b>Y</b>                              |
| I declare that the above state                                                                                                    | ements are tru e and correct. I wo                                                                           | uld post/send a printed copy                                                                      | of the application duly signed along  |
| Central Registration Cell within 3                                                                                                    | Read the characters/numbers from left to righ<br>Enter the code from above imag                              | at and enter the code below.(No blank a                                                           | DEVELOPED BY NIG                      |
|                                                                                                    | Picture -                                                                                                    | – 19                                                                                              |                                       |
| Enter TIN number or VAT<br>You have to fill up all mar<br>details are not mandatory<br>All the multiple entry fields                                                                                                    | application number.<br>ndatory fields marked (*), a<br>,<br>s must be added by clickin                       | additional place of bus                                                                           | siness & warehouse                    |

# ADDL. PLACE OF BUSINESS

|                         | The Cer                              | APPLIC              | (Registration and Tur<br>FORM A<br>(See Rule 3)<br>CATION FOR REGISTRA<br>)/7(2) of the Central Sale | <b>TION</b><br>Is Tax Act, 1956] |                           |
|-------------------------|--------------------------------------|---------------------|----------------------------------------------------------------------------------------------------|----------------------------------|---------------------------|
| DEALER DETAILS          | ADDL. PLACE OF BUSINESS              | WAREHOUSE           | COMMODITY DETAILS                                                                                    | PROPRIETOR-PARTNERS-F            | CARTA BUSINESS DETAILS    |
|                         |                                      | NOTE :- *           | Marked are mandato                                                                                   | ry field.                        |                           |
| l. Name(s) of the other | r place(s) in the State of West Beng | al where business i | is carried on and address of e                                                                       | very such place                  |                           |
| Room/Flat No.           |                                      |                     | Premise No.                                                                                          |                                  | ]                         |
| Street*                 |                                      |                     | City/Town/Vill                                                                                       | age*                             |                           |
| Post Office *           | 1                                    |                     | District*                                                                                            | Select Dis                       | strict                    |
| State*                  | WEST BENGAL                          | ~                   | Pin Code*                                                                                            |                                  |                           |
| E-Mail(if any)          |                                      | 1                   | Phone Numbe                                                                                          | r (if any)                       |                           |
| Fax Number (if ar       | y) (yr                               |                     |                                                                                                    |                                  |                           |
|                         |                                      |                     | ADD                                                                                                  |                                  |                           |
| Delete Modify I         | Room/Flat No. Premise No.            | Street City/To      | own/Village Post Office                                                                              | District State Pin Code          | e E-Mail Phone Number FAX |
| List of the place of b  | usiness in each of the other States  | ogether with the a  | ddress of every such place                                                                           |                                  |                           |
| Room/Flat No.           |                                      |                     | Premise No.                                                                                          |                                  |                           |
| Street"                 |                                      |                     | City/Town/Vill                                                                                       | age"                             |                           |
| Post Office *           |                                      |                     | District*                                                                                            |                                  |                           |
| E-Mail(if any)          |                                      |                     | Phone Numbe                                                                                          | r(With STD) (if any)             |                           |
| Fax Number(with         | STD) (if any)                        |                     |                                                                                                    |                                  |                           |
|                         |                                      | 1                   | ADD                                                                                                  |                                  |                           |
| Delete Modify           | Room/Flat No. Premise No.            | Street City To      | own/Village Post Office                                                                              | District State Pin Code          | e E-Mail Phone Number FAX |
| entral Registrat        | Read the char                        | the date of fil     | rom left to right and enter the                                                                      | code below.(No blank space)      | DEVELOPED BY              |
| DD informati            | ion of additional brar               | ich office o        | Picture-<br>f Bengal.                                                                                | - 20                             |                           |
|                         |                                      |                     | 1                                                                                                    |                                  |                           |
|                         |                                      |                     |                                                                                                    |                                  |                           |

| User N | /lanual |
|--------|---------|
|--------|---------|

# WAREHOUSE

|                                                                                                    |                                                                                                    | The Central Sale                                                                                                    | es Tax (Regist<br>FO<br>(See<br>PPLICATION F<br>on 7(1)/7(2) of                                                                                                    | ration and Tu<br>RM A<br>Rule 3)<br>OR REGISTRA<br>the Central Sale                                                                                                    | rnover) Rules, 19<br>TION<br>25 Tax Act, 1956]                                                                                    | 957                             |                                                                                         |
|----------------------------------------------------------------------------------------------------|----------------------------------------------------------------------------------------------------|----------------------------------------------------------------------------------------------------|----------------------------------------------------------------------------------------------------|----------------------------------------------------------------------------------------------------|----------------------------------------------------------------------------------------------------|---------------------------------|-----------------------------------------------------------------------------------------|
| DEALER DETAILS                                                                                                    | ADDL. PLACE OF                                                                                                    | BUSINESS WAREH                                                                                                    | IOUSE COMM                                                                                                    | DDITY DETAILS                                                                                                    | PROPRIETOR-PAR                                                                                                    | RTNERS-KARTA                    | BUSINESS DETAILS                                                                        |
|                                                                                                    |                                                                                                    | NOT                                                                                                    | E :- * Marked                                                                                                    | are mandato                                                                                                    | ry field.                                                                                                    |                                 |                                                                                         |
| Complete list of the wa<br>Premise No.<br>City/Town/Village*<br>State*<br>Pin Code*<br>Phone Number(wit<br>Delete Modify<br>Delete Modify<br>Delete Modify<br>Delete Additional Modify | rehouses in the Stat<br>ch STD) (if any)<br>Premise No.<br>t the above state<br>a acknowledgen<br>ion Cell within 3 | e of West Bengal where g WEST BENGAL Street City/Town/ tements are true a ment slip & photoco d days from the date Read the characters/num Enter the | village for<br>order relating to the<br>village for<br>nd correct. I we<br>pies of focum<br>of filing the a<br>of strong the a<br>press from left to r<br>code from above in<br>Set | s business are wan<br>Street*<br>Post Office *<br>District*<br>E-Mail(if any)<br>Fax Number(v<br>DD<br>toffice Dist<br>vould post/see<br>ents through<br>application.<br>ght and enter the<br>age<br>age | rehoused and address<br>with STD) (if any)<br>rict   State   Pin (<br>end a printed cop<br>the Department<br>code below.(No blank | of every such warel             | Phone Number FAX<br>Ation duly signed along<br>lier to the officer of<br>DEVELOPED BY N |
|                                                                                                    |                                                                                                    |                                                                                                    | Pictu                                                                                                    | ıre - 21                                                                                                    |                                                                                                    |                                 |                                                                                         |
| ADD inf                                                                                                    | ormation of                                                                                                    | warehouse.                                                                                                    |                                                                                                    |                                                                                                    |                                                                                                    |                                 |                                                                                         |
| COMMODITY                                                                                                    | (                                                                                                    |                                                                                                    |                                                                                                    |                                                                                                    |                                                                                                    |                                 |                                                                                         |
|                                                                                                    |                                                                                                    | The Central Sale<br>[Under Sect                                                                                                    | As Tax (Regist<br>FO<br>(See<br>APPLICATION F<br>ion 7(1)/7(2) of                                                                                                    | ration and Tu<br>RM A<br>Rule 3)<br>OR REGISTRA<br>the Central Sale                                                                                                    | rnover) Rules, 19<br>TION<br>es Tax Act, 1956]                                                                                    | 957                             |                                                                                         |
| DEALER DETAILS                                                                                                    | ADDL. PLACE OF                                                                                                    | F BUSINESS WAREH                                                                                                    | IOUSE COMM                                                                                                    | DDITY DETAILS                                                                                                    | PROPRIETOR-PAP                                                                                                    | TNERS-KARTA                     | BUSINESS DETAILS                                                                        |
|                                                                                                    |                                                                                                    | NOT                                                                                                    | E :- * Marked                                                                                                    | are mandato                                                                                                    | ry field.                                                                                                    |                                 |                                                                                         |
| Please select atle<br>The following good                                                                                                    | <mark>east one comm</mark><br>is or classes of g                                                                    | odity from below gi<br>goods are purchased                                                                                                    | <mark>ven list</mark><br>by the dealer ir                                                                                                    | the course of                                                                                                    | Inter-State trade                                                                                                    | e or commerce f                 | or:                                                                                     |
| Select Nature of                                                                                                    | Dealing                                                                                                    |                                                                                                    |                                                                                                    |                                                                                                    |                                                                                                    |                                 | ADD                                                                                     |
| Delete                                                                                                    | Nature of D                                                                                                    | ealing                                                                                                    | SELECT COMMC                                                                                                    | DITT                                                                                                    | Commodity                                                                                                    |                                 | 100                                                                                     |
| OR<br>Generate or distrib                                                                                                    | oute the following                                                                                                  | g form of power                                                                                                    |                                                                                                    |                                                                                                    |                                                                                                    |                                 |                                                                                         |
| SELECT FORM OF I                                                                                                    | POWER 💌                                                                                                    |                                                                                                    |                                                                                                    | Form of Power                                                                                                    | ADD                                                                                                    | - /                             |                                                                                         |
| ☐ I declare tha<br>with a copy of the<br>Central Registrat                                                                                                    | t the above sta<br>e acknowledgen<br>ion Cell within 3                                                              | tements are tru e a<br>nent slip & photoco<br>3 days from the dat                                                                                    | nd correct. I v<br>pies of docum<br>e of filing the a                                                                                                    | vould post/se<br>ents through<br>application.                                                                                                    | end a printed corr<br>the Department                                                                                              | of the applic<br>of Post / Cour | ation duly signed along<br>ier to the officer of                                        |
|                                                                                                    |                                                                                                    | Paul the characters (nur                                                                                                    | nod oc                                                                                                    |                                                                                                    |                                                                                                    |                                 | DEVELOPED BY NI                                                                         |
|                                                                                                    |                                                                                                    | Enter the                                                                                                    | code from above in                                                                                                    | nage                                                                                                    |                                                                                                    |                                 |                                                                                         |
| \DD informat                                                                                                    | ion of comn                                                                                                    | nodity.                                                                                                    | Pictu                                                                                                    | ıre - 22                                                                                                    |                                                                                                    |                                 |                                                                                         |
| PROPRIETO                                                                                                    | R-PARTNE                                                                                                    | RS-KARTA                                                                                                    |                                                                                                    |                                                                                                    |                                                                                                    |                                 |                                                                                         |
|                                                                                                    |                                                                                                    |                                                                                                    |                                                                                                    |                                                                                                    |                                                                                                    |                                 | 25                                                                                      |

| ser Manual                   |                               |                  |                                           | 6                                                               | -Applicatio                                 | on for VAT & C              | CST Registration                 |
|------------------------------|-------------------------------|------------------|-------------------------------------------|-----------------------------------------------------------------|---------------------------------------------|-----------------------------|----------------------------------|
|                              | т                             | he Centr<br>[Und | ral Sales Tax<br>APPLIC<br>er Section 7(1 | (Registration and<br>FORM A<br>(See Rule 3)<br>CATION FOR REGIS | l Turnover) Ru<br>TRATION<br>Sales Tax Act, | l <b>les, 1957</b><br>1956] |                                  |
| DEALER DETAILS               | ADDL. PLACE OF BUS            | INESS            | WAREHOUSE                                 | COMMODITY DETA                                                  | ILS PROPRIET                                | OR-PARTNERS-KAR             | TA BUSINESS DETAILS              |
|                              |                               |                  | NOTE :- *                                 | Marked are mand                                                 | atory field.                                |                             |                                  |
| Name(s) and address(e        | s) of the proprietor of the b | usiness/pa       | rtners of the bu                          | siness/all persons havin                                        | g any interest in t                         | ie business together w      | ith their age,father's name etc. |
| 1. Name in Full <sup>*</sup> |                               |                  |                                           |                                                                 |                                             |                             |                                  |
| 2. Father's / Husb           | ands Name <sup>*</sup>        |                  |                                           |                                                                 |                                             |                             |                                  |
| 3. Date of Birth (D          | D/MM/YYYY)*                   |                  |                                           |                                                                 | CALEND/                                     | R                           |                                  |
| 4. Extent of Intere          | st in the business *          |                  |                                           | %                                                               |                                             |                             |                                  |
| 5. Present Residential       | Address*                      |                  |                                           |                                                                 |                                             |                             |                                  |
|                              |                               | ]                |                                           |                                                                 |                                             |                             |                                  |
|                              |                               |                  |                                           |                                                                 |                                             |                             |                                  |
| 6. Permanent Residen         | tial Address*                 | 1                |                                           |                                                                 |                                             |                             |                                  |
|                              |                               | 1                |                                           |                                                                 |                                             |                             |                                  |
|                              |                               |                  |                                           | SAME                                                            | AS ABOVE                                    |                             |                                  |
|                              |                               | ļ                |                                           | ADD                                                             |                                             |                             |                                  |
| Delete Modify Name           | in Father's/Husbands          | Date of          | Extent of                                 | Present<br>Residential Res                                      | Parmanent                                   | Signature Ar                | Idress & Signature of witness    |

Picture - 23

ADD information of **PROPRIETOR/PARTNERS/KARTA**.

Note: -

- 1. Extent of Interest in the business must a Whole number and cannot be greater than 100.
- 2. Date of birth of PROPRIETOR/PARTNERS/KARTA must be greater than 18 years.

**BUSINESS DETAILS** 

|                                                                                  | The Cen                                                                                                    | APPLIC                                                                | (Registration and Tur<br>FORM A<br>(See Rule 3)<br>ATION FOR REGISTRA<br>)/7(2) of the Central Sale | nover) Rules, 1957<br>ITON<br>s Tax Act, 1956]                 |                                                                          |
|----------------------------------------------------------------------------------|----------------------------------------------------------------------------------------------------|-----------------------------------------------------------------------|----------------------------------------------------------------------------------------------------|----------------------------------------------------------------|--------------------------------------------------------------------------|
| DEALER DETAILS                                                                   | ADDL. PLACE OF BUSINESS                                                                                                | WAREHOUSE                                                             | COMMODITY DETAILS                                                                                   | PROPRIETOR-PARTNERS-KARTA                                      | BUSINESS DETAILS                                                         |
|                                                                                  |                                                                                                    | NOTE :- *                                                             | Marked are mandator                                                                                 | y field.                                                       |                                                                          |
| 1. The business is *                                                             |                                                                                                    |                                                                       |                                                                                                    |                                                                |                                                                          |
| Wholly                                                                           |                                                                                                    | 🔲 Mainly                                                              |                                                                                                    | Partly                                                         |                                                                          |
| Select Wholly                                                                    | ADD                                                                                                    | Select Mainly                                                         | ×                                                                                                   | ADD Select Partly                                              | ADD                                                                      |
| Delet                                                                            | •                                                                                                    |                                                                       | Nature of Business                                                                                  |                                                                | Туре                                                                     |
| 2. We are membe                                                                  | rs of                                                                                                    | Enter the name                                                        | of the Chamber of Com                                                                               | merce,Trade Association or Con                                 | nmercial body)                                                           |
| 3. We keep our ac                                                                | counts in                                                                                                    | language a                                                            | nd script.                                                                                          |                                                                |                                                                          |
| 5. The first sale in<br>I declare tha<br>with a copy of the<br>Central Registrat | n the course of inter-State t<br>It the above statements ar<br>e acknowledgement slip &<br>ion Cell within 3 days from | rade was effect<br>e tru e and co<br>photocopies o<br>the date of fil | rrect. I would post/see<br>f documents through<br>ing the application.                              | nd a printed copy of the appli<br>the Department of Post / Cou | ication duly signed along<br>irier to the officer of<br>DEVELOPED BY NIC |
| You can only<br>You can only                                                     | select Wholly A                                                                                                    | Enter the code fr<br>DD.<br>Partly and                                | om above image<br>Submit<br>Picture -24                                                             | Code y10%.(No blank space)                                     |                                                                          |
| rou can only                                                                     |                                                                                                    | Partiy and                                                            | ADD.                                                                                                |                                                                |                                                                          |

Enter the code shown in image and click on submit.

# **E-Application for Registration Process Flow For TATKHANIK**

# NOTICE FOR TATKHANIKREGISTRATION

A new "Tatkhanik" scheme of registration has been introduced as per amended provision of rule 6B of WBVAT Rules, 2005, w.e.f. 01.04.2013 [Trade Circular 07 of 2013 dated 01.04.2013]. Till recently, the new scheme was not integrated in the existing online registration system, i.e., there was no separate scope of any dealer to get registered particularly under this scheme using the online module. To facilitate the registration process for the intending dealers, the Commercial Tax Directorate has integrated the scheme in the existing online format as under:-

Any intending dealer has to tick a check box in the home page to submit his intention to get registered under Tatkhanik scheme of registration with voluntary payment of security of `10 lakh.

Next, he has to fill up an extra page to declare at least one of the following information:-

(a) Registration No. Under the Companies Act, 1956 (CIN No.)

(b) Registration No. (TIN) under VAT Act of any other State of India where the Applicant is registered for more than a year

(c) Registration No. Under the Service Tax Act, 1994

The respective acknowledgement slip shall contain the additional information that the dealer has applied under "Tatkhanik" scheme of registration.

Dealer then has to upload payment details of `10 lakh through "Upload Payment Details" link in the website, failing which the application would not be disposed. Payment has to be made through e-payment only and system shall verify the GRN no. and certify for registering authority.

In case of "Voluntary" application, no further security of `25000/- shall be demanded. Such application would be enabled for approval only after the payment is verified through system.

Once a dealer is registered under this scheme, he shall automatically be eligible for generating dematerialised waybill through e-service, irrespective of whatever has been mentioned in Trade Circular no. 09 of 2011 regarding eligibility criteria for getting demat waybill service [Addendum to Trade Circular No. 09 of 2011 dated 07.02.2014].

By Order

(BINOD KUMAR) Commissioner Commercial Taxes, West Bengal. 25.02.2014

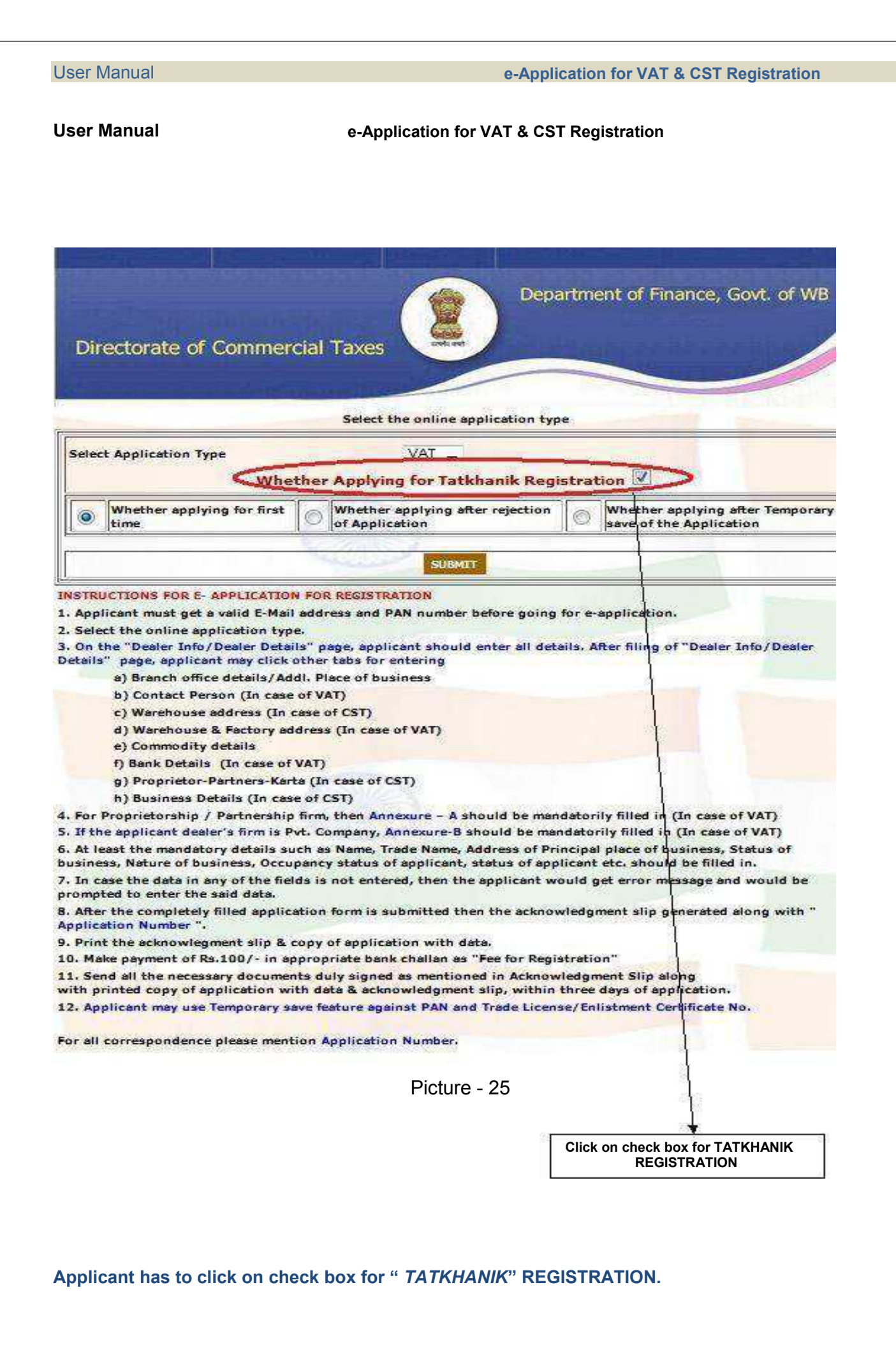

e-Application for VAT & CST Registration

For **TATKHANIK** Registration, applicant has to give the following information.

| THE WEST BENGAL VALUE ADDED<br>Application for New Tatkhanik I<br>[See sub-rule (1) of rule<br>[Please see Instructions before filling                                                                                                    | TAX RULES , 2005<br>Registration<br>© 5A]<br>up the Application]                                                                           |
|----------------------------------------------------------------------------------------------------|----------------------------------------------------------------------------------------------------|
| The Below Details are mandatory for Tatk                                                                                                    | hanik Registration                                                                                                    |
| Tatkhanik Registration<br>Details                                                                                                    |                                                                                                    |
| Registration Number under Service tax Rules,1994 of India(if any)       :         Registration Certificate number under Value Added tax Rules in any States in India(if any)       :         CIN under the Companies act,1956 of India(if any)       :         NB:After entering the data click on "Save & proceed " | (15 Character and specified format only)<br>(15 Character only)<br>(Upto 15 Character)<br>Save & proceed<br>button to fillup the Main Form |
| Picture - 26<br>Must filled one of the<br>following field                                                                                                    |                                                                                                    |

### VALIDATIONS IN CASE OF APPLICATION FOR TATKHANIK REGISTRATION

Some important validation are kept TATKHANIK E-registration

- a) Registration Number under Service Tax Rules, 1994 of India should be 15 characters and specified format only.
- b) Registration Certificate Number under Value Added Rules in any States in India should be 15 characters.
- c) CIN under the Companies Act, 1956 of India up to 15 characters.

Applicant should follow the same process (Shows from page: - 5 to page: - 16) of REGISTRATION after fill up the detail of "TATKHANIK " page shows in picture: - 26,

# Applicant will get same as like Acknowledgement Slip Registration with "TATKHANIK" Shows in picture:- 25.

| <section-header>         Application for the Residential of the Auditory of the Auditory of the Auditory of Auditory of</section-header>                                                           |                                                                                                    |                                                                                                    | FORM1                                                                                                    |                                                    |                  |
|----------------------------------------------------------------------------------------------------|----------------------------------------------------------------------------------------------------|----------------------------------------------------------------------------------------------------|----------------------------------------------------------------------------------------------------|----------------------------------------------------|------------------|
| <section-header><section-header>         Bit additional line of the second line of the second lin</section-header></section-header>                           |                                                                                                    |                                                                                                    | Application for New F                                                                                                    | Registration                                       |                  |
| <text><section-header><form><form>     Band and a final series of the series of the seri</form></form></section-header></text> |                                                                                                    |                                                                                                    | (Fan cub mits (4))                                                                                                    | of outp E1                                         |                  |
| <text><form><form><form>Determined and production of the constrained of the constrained</form></form></form></text>                        |                                                                                                    |                                                                                                    |                                                                                                    | Wee up the Application 1                           |                  |
| <section-header>         Description       Description         Image: And addition       Description         Image: Addition       Description         Image: Addit</section-header>                                                                                                    |                                                                                                    |                                                                                                    | verse see inscructions before in                                                                                                    | ning up the application]                           |                  |
| Definition in the product online application for VAT Registration (The NATION CONTRACT AND CONTRACT AND                                                                                                    |                                                                                                    |                                                                                                    | ACKNOWLEDGEM                                                                                                    | ENT SLIP                                           |                  |
| Implementation min.         Desked of against in the second of the second of the s                                                                                                    |                                                                                                    | Thanks for                                                                                                    | your online application fo                                                                                                    | r VAT Registration TATKHANIK                       |                  |
| Setted of Section:         Section:         Section: <th>Application No.</th> <th></th> <th>2014005917</th> <th></th> <th></th>                                                                                                    | Application No.                                                                                                    |                                                                                                    | 2014005917                                                                                                    |                                                    |                  |
| Internet of the Applicat         Service 1000         Internet of the Applicat           Table Applicat         Service 1000         Service 1000         Service 1000           Table Nome         Service 1000         Service 1000         Service 1000         Service 1000           Table Nome         Service 1000         Service 10000         Service 10000         Service 10000         Service 10000         Service 10000         Service 10000         Service 100000         Service 100000         Service 1000000         Service 1000000000         Service 1000000000000000000000000000000000000                                                                                                    | Dete of Application                                                                                                    |                                                                                                    | 20-02-2014/00-MM-Y                                                                                                    | (m)                                                |                  |
| Instance         Part With Asymptotic Process of How partial and the sequence of the sequence and partial and the sequence and the sequence and                                                                                                    | Nome of the Applicent                                                                                                    |                                                                                                    | SAYAN GHOSH                                                                                                    | 10                                                 | 0                |
| Image frame         On-OH           The definition of thread if during in write thread of the production of the production of the prod                                                                                                    | Status of the Applicant                                                                                                    |                                                                                                    | PARTNER                                                                                                    | Y                                                  |                  |
| Address of Hindingial Place of Exactives Invested Strategield         End Strategield Place of Exactive Strategield Place of Strategield Place of Strategield Place Strategield Place Strategield Place Strategield Place of Strategield Place Strategield Place of Strategield Place Strategield Place St                                                                                                    | Trade Name                                                                                                    | APT 25 114                                                                                                    | GHOSH                                                                                                    |                                                    |                  |
| The new support of a word wild wild wild wild wild word wild word wild word wild wild word word word wild word word word wild word word word word word word word wor                                                                                                    | Address of Principal Place of 2                                                                                                    | usiness in West Sungol                                                                                                    | SHIBACHAL Promise No.                                                                                                    | KOUKATA POMOMOCI SIRATI PIN.700051 DINDIG NORTH 24 | PARGANAS         |
| <ul> <li>Section Conception of Principal place of Subinear/Texter/Yterebaue/Additional Place of Subinear editorium's usepaticable:</li> <li>a) Durarchis: Corrent face and Tennoby Agreement with normal didexs 3. Telephone No. of the Discrittorium (Subinear Hypothy Year Georgia Issued by Corporation/Huncipal places 3. Telephone No. of Corporation/Subinear Hypothy Year Georgia Issued by Corporation (Subinear Hypothy Year Georgia Issued by Corporation (Subinear Hypothy Year Georgia Issued by Corporation (Subinear Hypothy Year Georgia Issued by Corporation (Subinear Hypothy Year Georgia Issued by Corporation (Subinear Hypothy Year Georgia Issued by Corporation).</li> <li>And Trees Recommendation: No Dijection Certificate of <u>the Lendord</u> along with property to a Georgia Issued by Corporation (Subinear Hypothy Year Georgia Issued by Corporation).</li> <li>Deard of Pertnership/Hemorendum &amp; Articles of Association.</li> <li>Deard of Pertnership/Hemorendum &amp; Articles of Association.</li> <li>Deard of Statement of assic Accounts of <u>Bearnership Recomments and telephone</u> No. of the Lesson along with property to Corporation (Subinear Had along Issued Balancia Issued Issued Issue</li></ul>                                         | Acknowledgement State a set a<br>service to Generat Charge, 52/<br>mithin ten working days<br>(c) PAN Card of the Composi-<br>SPAN Card of the Composi-<br>SPAN Card of the Popi/P<br>S Proof of Residence of The<br>following<br>(a) Election 2D Card. (b) P<br>(a) Corrent(ce aveilable) 7<br>4. Benk Pess book(Seving A | hy Legend prime do the of the following<br>theretad photocopies of the following<br>5, K N C Road, Bereset, 24 Pgs (N),<br>he date of filing the online applicat<br>cipel Place of Gusiness. (b) Brench<br>sry, if any.<br>y/Portnership Firm<br>orther/Directors/Korts of the s MU<br>Prop. / The Portner/Directors/Korts<br>assport. (c) Driving License(Not La<br>Sectricity Sill, (f) Cornes((es avoide<br>s/C) of Propriets/Partner/Directors<br>//C) of Propriets/Partner/Directors | n some vice grants, by hand/postel/churi<br>PDN-7003.24<br>ion:<br>office.if ony. (c) Workhouse.if<br>r<br>of HUP:(Any Two Proofs of the<br>screets). (d) Ration Cord.<br>bit(Talephone bit)<br>s/Kerte of HUP. | NT I                                               |                  |
| <ul> <li>i) Downerskip: Current kes paid acceipt and acceipt kin norms. Address % Telephone No. of the Acci. Sec. Composition // Sec. Sec. Sec. Sec. Sec. Sec. Sec. Sec.</li></ul>                                                                                                    | 5. Legel Occupancy of Princi<br>Susiness and Branch: as a                                                                                                    | pol place of Susinezz/Fectory/Wor<br>applicable :                                                                                                    | ahouse/Additional Place of                                                                                                    | 1                                                  | 2003<br>17       |
| Lindlord/Womer of the house and <u>Property Tex Receipt</u> Resided       Corporation / Wanisapiend of the Lendlord         c) Best Pres Recommodation : We Dipiction Cartificate of the Lendlord ellong with property tex       cecipt of the original Lendlord.         c) Lease/Rent Agreement: Rent bill with name, address and telephone Re. of the Leaser along mith current Property Tex Receipt of the condord.       cecipt of the original Lendlord.         c) Dated of Pertnerskip/Unitermotendum & Astrolians of Association.       cecipt of the current Property Tex Receipt of the Condord.         c) Dated of Pertnerskip/Unitermotendum & Association.       cecipt of the current Action of the transmitter of Association.         c) Dated of Pertnerskip/Unitermotendum & Association.       cecipt of the current Action of the transmitter of the Condense Receipt on Supported by merciation of the transmitter and Recounts of the transmitter of the transmitter of the transmitter of the transmitter of the condense Receipt of the super with 145 & last, and sub-levers to difference Sheet since inception and property of the submitted under Compensite Act 2526.         c) Profit & Leaser form 32 and 12 & under the condense loop of the andersed way bill.         c) Duty inpud copy of the print out of Associate Act 2526.         c) Profit & Leaser of the Condense of Samoure Act 2526.         c) Profit & Leaser of the Condense of Associated copy of the andersed way bill.         c) Duty inpud copy of the print out of Associated copy of the addresed way bill.         c) Profit & Samoure Action spectrum Action and Exact 2578.         c) Profit & Samoure                                                                                                    | e) Ownership : Current be<br>b) Rentel : Rent receip<br>the                                                                                                    | x poid receipt issued by Corporation<br>ot and Tenoncy Agreement with non                                                                                                    | n/Municipelity/Pencheyst.<br>ne:Address & Telephone No. of                                                                                                    |                                                    | gement Slip      |
| - 2) Rest Pres Recommodation : We Dijection Cartificate of the Lendord elong with property tes     receipt of the original Lendord.       8: Lease/Kent Agreement: Rent bill with neme, address and telephone No. of the Leasor elong with correct Property Tex Receipt of the condition.     Centificate of Environment under the Profession Tex Actilizets of Association.       9: Up to date Statement of Accounts of the Lendord.     Property Tex Receipt of the condition.       9: Up to date Statement of Accounts of the Lendord.     Property Tex Receipt of Accounts held Statement Condition.       9: Up to date Statement of Accounts of the Lendord.     Property Tex Receipt of Accounts held Statement Condition.       9: Profit & Leas Account and Statement State 1225.     Profit & Leas Account and Statement of ander Compenies Act 1225.       10: Profit & Statement of State Statement with the conterned state of the sendered way bill.     Profit & Leas Account and State on the tex Difference State on the text profession.       11: Lease / Kernon 32 and Leas Under Compenies Act 1256.     Proof of first seleunder the COT Act 'SD for those who have already effected such a such role. (bill Acceuse of Anseure Actil State Counterly)       14: For Importance Corr of the south out of Anseure Act 'S with self attested pholographs parted there and.       15: Original of Seate Chellen regimest phyment of Rs. 100/- es fas for Registration under VAT Rate Rs. 20/- under COT Act. (Att per COT Registration at Texnord Rules 1267)                                                                                                    | Londiard/Q<br>Corporation                                                                                                    | wher of the house and <u>Property Tes</u><br>/Municipelity/Pancheyat of the La                                                                                                    | t Receipt desired by<br>adjord.                                                                                                    |                                                    |                  |
| Instant     Instant       1     Lease/Appendent Agenement Agent bill with come, address and telephone Ro. of the Leasen clong<br>with current Property Tax Receipt of the Leader.       2     Lease/Appendent Agenement Agent bill with come, address and telephone Ro. of the Leasen clong<br>with current Property Tax Receipt of the Current Accounts of Association.       3     Cartificate of Encolment under the Profession Tax Act' 1979.       4     Up to date Stetement of Accounts of <u>the Current Accounts</u> held since inception supported by<br>marketion of the transaction more then Ro. 2000/- or abare.       10     Profe I Lease Account and <u>Balence Sheet</u> whice instantion.       11     A statement of asles / works contract bill // work order.       12     Leaser T form 32 and 28 submitted under Companies Act 1956.       13     Prof of first sale under the COT Act' SB for those who have already effected<br>such sale. (bill 38 demonsted)       14     Far Importers. copy of the first sale bill and the concerned copy of the andersed way bill.       15     Dudy signed copy of the print out of Annexues A/S with sale attested<br>shoragraphs pasted there on.       16     San 25/- under CDT Act.(Ar per <u>CST Registration</u> 2007/- or fees for <u>Registration</u> 2007/- the first sale sale.       16     San 25/- under CDT Act.(Ar per <u>CST Registration</u> 2007/- the State State St                                                                                                    | <ul> <li>c) Rent Free Accommodel<br/>tex.</li> </ul>                                                                                                    | ion : No Objection Certificate of the                                                                                                    | Lendlord along with property                                                                                                    |                                                    |                  |
| 2       Lease/Aent Agreement :Rent bill with nome, address and telephone No. of the Leaser along with current Property Tax Receipt of Matchellond.         3       Dead of Partnership/Memorandum & Articles of Association.         4       Exercise of Exercise of Exercises of Exercises of Exerc                                                                                                    |                                                                                                    | receipt of the original Landlord.                                                                                                    |                                                                                                    |                                                    |                  |
| 1. Dated of Pertnership/Hamorandum & Articles of Association.       2. Certificate of Excolment under the Profession Tax Act 1970.       3. Up to date Statement of Accounts of <u>the Current Account</u> held aince inception supported by sensition of the transaction more than Rs.20.000/* or above.       3. Profit & Loss Account and <u>Balance Sheet</u> since inception.       3. A statement of seles/works contract receipt and purchase for the year with 1st & last.       3. Profit & Loss Account and <u>Balance Sheet</u> since inception exported by sensitive contract bill/work contract receipt and purchase for the year with 1st & last.       3. A statement of aeles/works contract Sheet since inception durchase for the year with 1st & last.       3. Proof of first sele under the COT penies Act 1236.       3. Proof of first sele under the COT act 'SD for those who have sincedy effected such sele.(bill & transport documents)       3. Original distribution of Annexume A/B with self attested photographs posted there on.       3. Original of Sent Challen epsinet payment of Rs. 100/* or fee for Registration under VAT Act & SR, 2.5/* under COT Act/(Ar per <u>CST Registration</u> Rules 1987)       Privet FORM     Privet ANNEXURE                                                                                                    | 5. Lease/Rent Agreement R<br>with current Property Tex                                                                                                    | ant bill with name, address and tele<br>Receipt of the Lendlord.                                                                                                    | ophone No. of the Leason clong                                                                                                    |                                                    |                  |
| <ul> <li>9. Up to data Steement of Accounts of <u>the Eurrent Account</u> held since inception supported by mercetion of the tremection more than Rs. 20.000/ or obsets.</li> <li>10. Profit &amp; Less Account and <u>Extence Sheet</u> since inception.</li> <li>11. A stetment of seles/works contract receipt and surchase for the year with 1st &amp; lest surchases and externator of the transaction of the transaction of</li></ul>                                                      | <ol> <li>David of Pertnership/Hem</li> <li>Certificate of Enrolment u</li> </ol>                                                                                                    | orendum & Articles of Association.<br>nder the Profession Tax Act'1979.                                                                                                    |                                                                                                    |                                                    |                  |
| 10. Profit & Less Account and <u>Balance Sheet</u> since inception.         11. A statement of seles/works contract receipt and purchase for the year with 1st & lest<br>purchase<br>and sele/works contract bill/work order.         12. Latest Forms 32 and 18 submitted under Companies Act 1256.         13. Proof of first sele under the CST Act' SB for those who have sineedy effected<br>such sele. (bill & transport documents)         14. For Umporters, copy of the first sele bill and the concerned copy of the endersed way bill.         15. Duty signed copy of the first sele bill and the concerned copy of the endersed way bill.         16. Original of Sent Challen against payment of Rs. 100/- as fee for Registration under VAT Act<br>8. Rs. 25/- under CST Act' (As per CST Registration R Turnover Ruler 1037)         Print FORM       Print ANNEXURE       Print ACKNOWLEDGEM                                                                                                    | 9. Up to date Statement of A<br>nerration of the transaction                                                                                                    | scounts of <u>the Current Account</u> hal<br>on more then Rs.20,000/* or above                                                                                                    | d a ince inception a upported by                                                                                                    |                                                    |                  |
| 11. Lobart Forms 32 end 35 submitted under Companies Act 1256.         12. Lobart Forms 32 end 35 submitted under Companies Act 1256.         13. Proof of first sele under the CDT Act 'SB for those who have sineedy effected such sele. (bill & thensport documents)         14. For Importans, copy of the first sele Bill and the concerned copy of the endorsed way bill.         15. Duly signed copy of the print out of Annexure A/B with self attented photographs posted there on.         16. Original of Each Chellen apprint of Rs. 100/- as fee for Registration under VAT Act 85.8s. 25/- under CDT Act.(As per CDT Registration & Tennover Rules 1237)         Print Forms       Print Annexure         Print Pores       Print Annexure                                                                                                    | <ol> <li>Profit &amp; Loss Account and<br/>A statement of soles/wor<br/>purchase<br/>and sole/marks control to</li> </ol>                                                                                                    | Selence Sheet since inception .<br>Its contract receipt and purchase for                                                                                                    | or the year with let & last                                                                                                    |                                                    |                  |
| 15. Proof of first sele under the CST Act' SB for those who have sineedy effected such sele. (bill & trensport documents)         14. For Emporters, copy of the first sele bill and the concerned copy of the endorsed way bill.         15. Dudy signed copy of the print out of Annexure A/B with self attested photographs posted there on.         16. Original of Sank Challen appirest payment of Rs. 100/- as fee for Registration under VAT Act & Rs. 23/- under CST Act.(As per CST Registration & Turnover Rules 1937)         Print Form       Print ANNEXURE       Print ACKNOWLEDGEM         Developed by NO                                                                                                    | 12: Lotest Forms 32 and 15 at                                                                                                    | ibmitted under Companies Act 1256                                                                                                    |                                                                                                    |                                                    |                  |
| 14. For Emportant, copy of the first sole bill and the concerned copy of the endorsed way bill.         15. Ouly signed copy of the print-out of Annexure A/S with self attested photographs pasted there on.         10. Original of Bank Challen against playment of Ba. 100/- ex fee for <u>Registration</u> under VAT Act         14. For Young Print Format Playment of Ba. 100/- ex fee for <u>Registration</u> under VAT Act         15. Original of Bank Challen against playment of Ba. 100/- ex fee for <u>Registration</u> under VAT Act         16. Original of Bank Challen against playment of Ba. 100/- ex fee for <u>Registration</u> under VAT Act         17. Print Format       Print Annexure         Print AcknowledgeEM       Developed by NS                                                                                                    | 15. Proof of first sels under th<br>such sole.(bill & transport                                                                                                    | he CST Act' S5 for those who have a<br>documents)                                                                                                    | ireody affected                                                                                                    |                                                    |                  |
| 15. Only signed copy of the print-out of Annexume A/S with self attested<br>photographs pasted there on.       10. Original of Bank Challen against playment of Ba. 100/- cs (as for <u>Registration</u> under VAT Act<br>Ba.Rs. 25/- under CST Act.(As per <u>CST Registration</u> R Turnover Rules 1937)       PRINT FORM     PRINT ANNEXURE       PRINT FORM     PRINT ANNEXURE                                                                                                    | 14. For Emporters, copy of the                                                                                                    | first sole bill and the concerned co                                                                                                    | apy of the endorsed way bill.                                                                                                    |                                                    |                  |
| Original of Sank Challen spoinst sayment of Rs. 100/- es fes for Registration under VAT Act<br>ScRs. 25/- under CST Act.(As per CST Registration R Turnover Rules 1937)       Print Poins     Print Annexume     Print AcknowLogEn     Developed by No                                                                                                    | 15. Ouly signed copy of the pr<br>photographs posted there                                                                                                    | introut of Annexure A/S with self :<br>on.                                                                                                    | attested                                                                                                    |                                                    |                  |
| PRINT FORM PRINT ANNEXURE PRINT ANNEXURE PRINT ACKNOWLEDGEM Developed by No                                                                                                    | 16. Original of Benk Challen<br>& Re. 25/* under CST Act.)                                                                                                    | peinst peyment of Rs. 100/- cs fee<br>As per <mark>CST Registration</mark> & Turnova                                                                                                    | for <mark>Registration</mark> under VAT Act<br>Rules 1957)                                                                                                    |                                                    |                  |
|                                                                                                    | PRINT PORM                                                                                                    | PRINT ANNEXURE                                                                                                    | PRINT ANNEXURE                                                                                                    | PRINT ACKNOWLEDGEN                                 | Developed by NIC |

Picture - 27

Department of Finance, Govt. of WB

# HOW TO REPRINT ACKNOWLEDGEMENT SLIP

For Reprint Acknowledgement Slip (VAT / TATKHANIK ) applicant has to give his / her Application Number shows in picture:-26 after click on respective link on picture:-2.

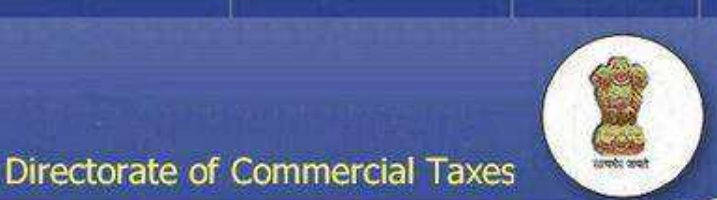

# **Re-Print Acknowledgementslip of VAT Registration**

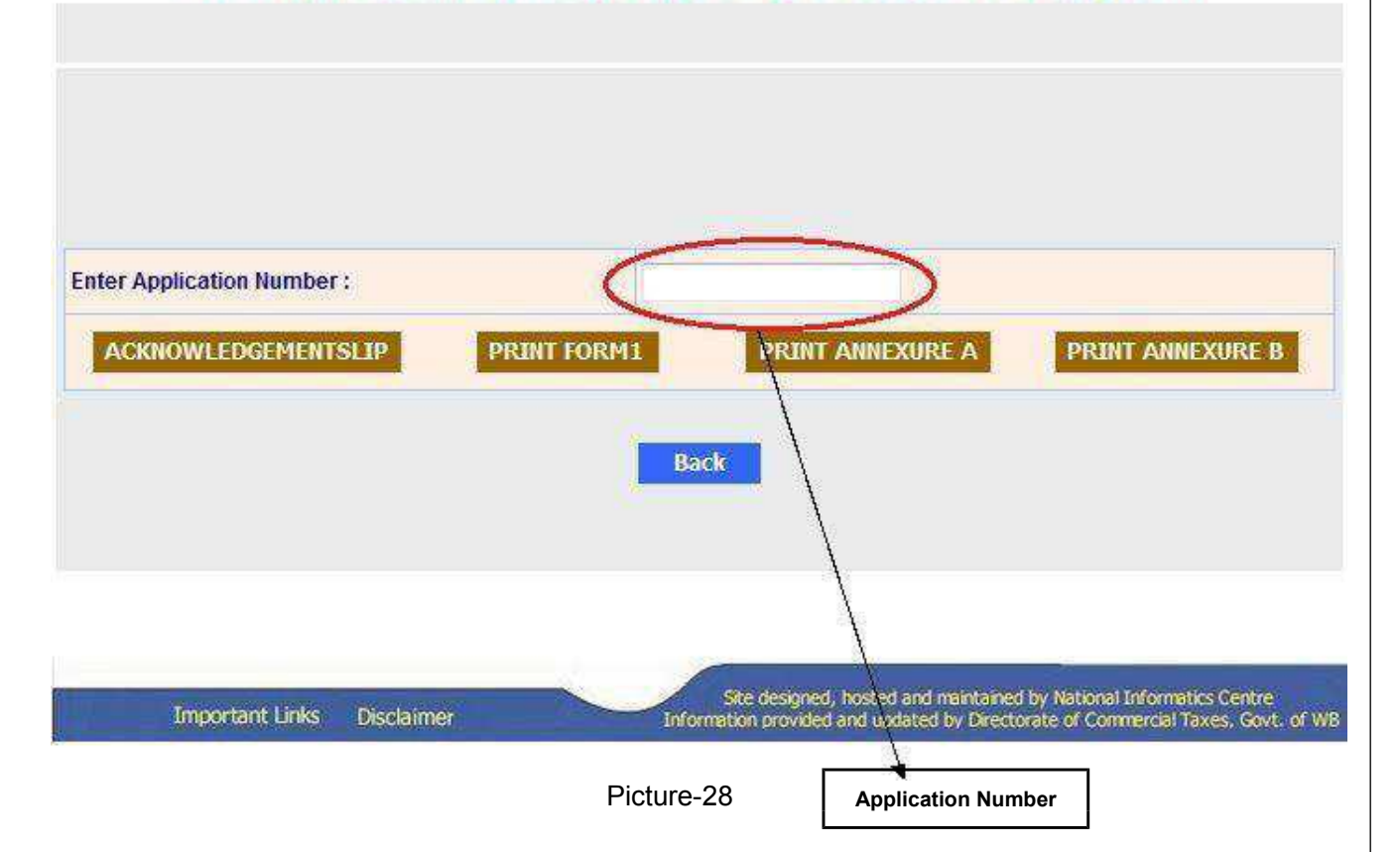

- Under ideal circumstances, if all the uploaded documents and the given details in online registration are correct then the applicant will get his/her registration certificate number via Email and SMS within a day.
- After getting the RC number, the applicant has to sign up to avail the e-services of commercial taxes.
- After signing up the applicant will get User Id and password to sign in to Dealer Profile where he can download registration certificate.

# **Dealer Sign Up:**

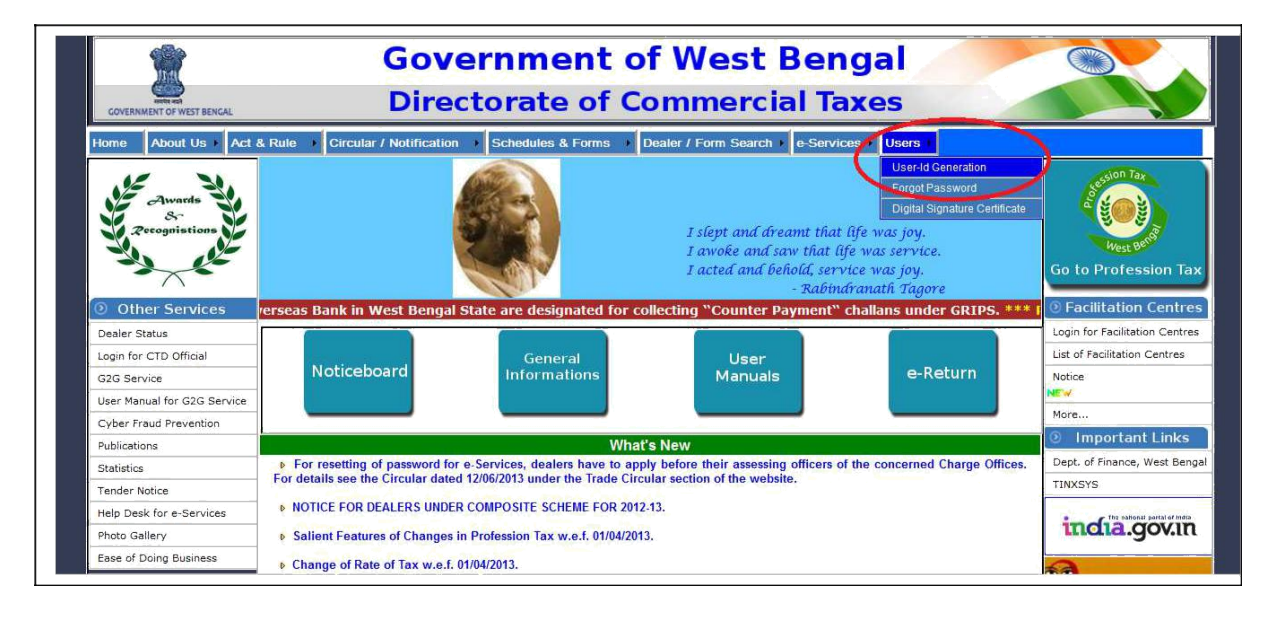

Picture-29

The applicant will go to User Id generation link. He will be directed to 'Dealer sign up' page.

| Directorate of Commercial Tax                                                       | Department of Finance, Govt. of WB                                                                                                    |
|-------------------------------------------------------------------------------------|----------------------------------------------------------------------------------------------------|
| WELCOME D                                                                           | EALER TO e-Service World                                                                                                    |
| Generate/See UserID<br>* Generate UserID of newly n<br>* Existing Dealer whose User | to avail online e-Services<br>egistered dealer<br>rID is despatch by POST can see UserID                                                               |
|                                                                                     |                                                                                                    |
|                                                                                     |                                                                                                    |
| t in the colling states that is many here if the set states as a fi                 | Important Note                                                                                                    |
| * In UserID generation Telephone number & Mobile num                                | nber will be used for future correspondence.                                                                                                    |
| Important Links Disclaimer                                                          | Site designed, hosted and mentained by National Informatics Centre<br>Information provided and updated by Directorate of Commercial Taxes. Govt. of WB |

Picture-30

The applicant will click on 'Generate User Id link'. A form will open. Applicant has to fill it and submit.

Acknowledgement number will be generated.

| Directorate of Commercial Taxes        | Department of Finance, Govt. of W |
|----------------------------------------|-----------------------------------|
| UserID Ackn                            | iowledgement                      |
| Acknowledgement Number                 | Send by Post                      |
| Acknowledgement Date                   |                                   |
| VAT/ST Registration Certificate Number | 19450177034                       |
| Trade Name                             | INTERNATIONAL COMM.CORPORATION    |
| UserID                                 | INTE 9867                         |
|                                        | Print EXIT                        |
|                                        |                                   |
|                                        |                                   |
|                                        |                                   |

Picture-31

To download the certificate, applicant has to go to the 'Dealer Status' link. It will direct the applicant to dealer profile page. The applicant has to log in with the provided User Id and password.

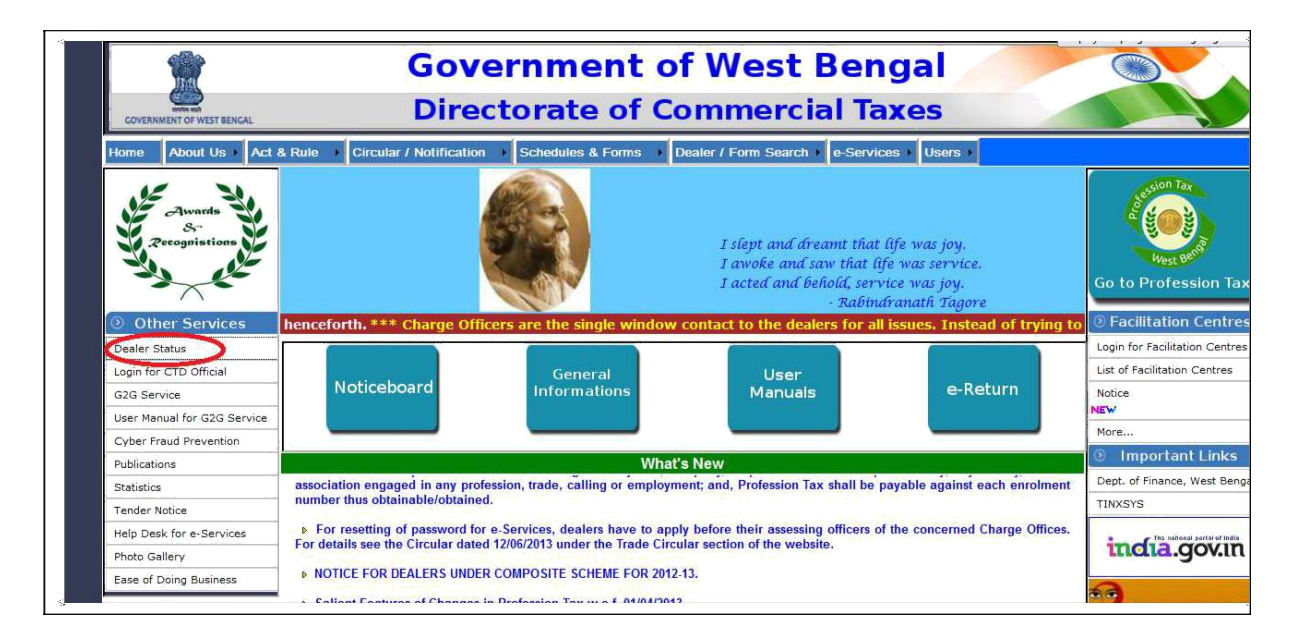

Picture-32

A link at the bottom is available 'Download registration Certificate'. Here the applicant can download the registration certificate.

|   | Dealer's TIN (VAT RC No.) :                     | 19674163032                                                                           |  |
|---|-------------------------------------------------|---------------------------------------------------------------------------------------|--|
|   | Dealer's CST RC No.                             | 19674163226                                                                           |  |
|   | Dealer's ST RC No.                              |                                                                                       |  |
|   | Trade Name:                                     | HI-TECH ENGINEERING                                                                   |  |
|   | Address of the Principal Place of<br>Business : | 337 PURBA SINTHEE ROAD Ghughudanga<br>KOLKATA Pin code :700030<br>State : WEST BENGAL |  |
|   | Email Id :                                      | htesales@gmail.com                                                                    |  |
|   | PAN No.                                         | AHYPR9054L                                                                            |  |
| _ | Mobile No.                                      | 7890185779                                                                            |  |
|   | Change Password                                 | Update Email and Mobile No                                                            |  |
|   |                                                 | Menu                                                                                  |  |
|   | RegistrationReturnAppealAsses                   | smentAuditTROWaybillSTDSPaymentDeclaration Forms                                      |  |
|   | Download Registration Certificate               |                                                                                       |  |
|   | View Registration Details                       |                                                                                       |  |
|   | Know Your Application Status                    |                                                                                       |  |
|   |                                                 |                                                                                       |  |

User Manual

e-Application for VAT & CST Registration

Picture-33

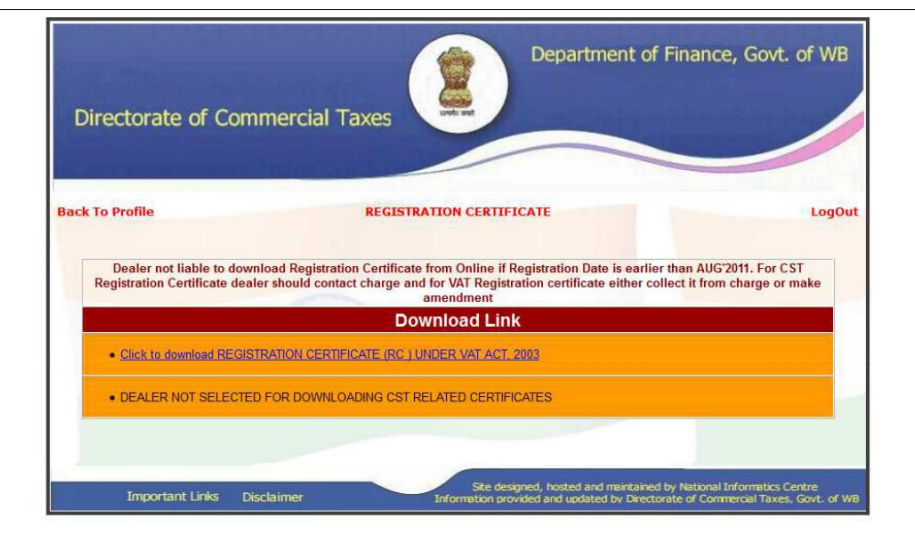

Picture-33

National Informatics Centre, WBSC

A sample VAT registration certificate:

| (See Ru<br>Certificat                                                                                                    | I-ORM 3<br>le 6 and Rule 6B)<br>te Of Registration                                                                                                    |
|----------------------------------------------------------------------------------------------------|----------------------------------------------------------------------------------------------------|
| Registration Certificate Number                                                                                                    | 1 9 6 6 1 3 9 4 7 2 8                                                                                                    |
| Name of the Charge                                                                                                    | BARRACKPORE                                                                                                    |
| THIS IS TO CERTIFY THAT<br>MOUMITA BANERJEE<br>engaged in business, whose details are given t<br>West Bengal Value Added Tax Act, 2003.                                                                                                    | Conference of the section 24 of the                                                                                                    |
| 1) Name and style of business: -                                                                                                    | MB TECHNOLOGIES                                                                                                    |
| 2) Address of principal place of business:                                                                                                    | Room/Flat No-72/11                                                                                                    |
|                                                                                                    | P.OBIRATI,NORTH 24 PARGANAS,PIN- 700051                                                                                                    |
| 3) Constitution of business: -                                                                                                    | Proprietorship                                                                                                    |
| 4) Nature of business: -                                                                                                    | Retailer                                                                                                    |
| <ol> <li>Address of additional place(s) of business:-<br/>(only one address will be printed)</li> </ol>                                                                                                    | None                                                                                                    |
| 6) Registration Certificate is valid from :-                                                                                                    | 28 December 2013                                                                                                    |
| 7) The dealer is liable to pay tax under<br>the WBVAT Act, 2003 with effect from :-                                                                                                    | 28 December 2013                                                                                                    |
|                                                                                                    | SLAL TADES                                                                                                    |
| Date : 16 January 2014                                                                                                    | JOINT COMMISSIONER, COMMERCIAL TAXES<br>Designation of Registering Authority                                                                                                    |
| This being a dematerialized form of Certificate o<br>Note : The above Registration Certificate Number must ap<br>- Tax Invoices / Invoices / Cash<br>- Tax Returns;<br>- Applications and Corresponds<br>It is compulsory for the dealer to keep and display conspic<br>of provision of the West Bengal Value added Tax Rules, 20 | If Registration no signature of registering authority is required.<br>pear on all the following documents of the dealer —<br>Memo / Challans / Forwarding Notes etc;<br>ences with the Commercial Taxes Directorats.<br>successity the Certificate of Registration at his place of business in term<br>05. |

Picture-34

A sample CST registration certificate:

| THE CENTRAL SALES TAX(R                                                                                                    | EGISTRATION AND TURNOVER) RULES, 1957<br>FORM B                                                                                                    |
|----------------------------------------------------------------------------------------------------|----------------------------------------------------------------------------------------------------|
|                                                                                                    | (See Rule 5(1))                                                                                                    |
| Certi                                                                                                    | ficate Of Registration                                                                                                    |
| Registration Certificate Number                                                                                                    | 1 9 6 6 1 1 9 0 9 3                                                                                                    |
| Name of the Charge                                                                                                    | BARRACKPORE                                                                                                    |
| THIS IS TO CERTIFY THAT                                                                                                    |                                                                                                    |
| RHEOPLAST TECHNOLOGY PVT LTD                                                                                                    |                                                                                                    |
| whose only place of bu<br>41 D N CHETTER JEE STREET KOLKATA - 700                                                                                       | siness within the state of West Bengal is situated at<br>1056                                                                                                    |
| has been registered as a dealer under Sec                                                                                                    | tion 7(1) of the Central Sales Tax Act, 1956.                                                                                                    |
| The Business is                                                                                                    |                                                                                                    |
| Mai                                                                                                    | nly Wholesale Distribution                                                                                                    |
|                                                                                                    |                                                                                                    |
| The class(es) of goods specified for the p<br>is/are as follows and the sales of these go<br>taxable at the rate specified in that sub-su-<br>contineat | urpose of sub-sections (1) and (3) of Section 8 of the said Act<br>ods in the course of inter-state trade to the dealer shall be<br>ection subject to the provision of sub-section (4) of the said |
| Securit                                                                                                    |                                                                                                    |
| (a) For resale : CHI                                                                                                    | EMICALS                                                                                                    |
| (b) For use in the manufacture or process                                                                                                    | ing of goods for sale :                                                                                                    |
|                                                                                                    |                                                                                                    |
| (c) For use in mining or in telecommunica                                                                                                    | fion network :                                                                                                    |
| (d) For use in generation or distribution of                                                                                                    | f electricity or any other form of power :                                                                                                    |
|                                                                                                    |                                                                                                    |
| (e) For use in the packing of goods for sal                                                                                                    | e / resale :                                                                                                    |
| The dealer manufactures processes or ea                                                                                                    | dracts in mining the following classes of goods or                                                                                                    |
| generates or distributes the following for                                                                                                    | n of power :                                                                                                    |
|                                                                                                    |                                                                                                    |
|                                                                                                    |                                                                                                    |
| The dealer has no additional place of busi                                                                                                    | ness / has additional place of business as stated                                                                                                    |
| a) in the State of registration : No                                                                                                    | ne                                                                                                    |
| b) in other states : in :                                                                                                    | 1 States / U1                                                                                                    |
| The dealer keeps warehouse within the St                                                                                                    | ate of registration : None                                                                                                    |
| The desire is liable to any tax under the C                                                                                                    | ET Aut 1955 with effect from                                                                                                    |
| The certificate is valid from                                                                                                    | 21 September 2011                                                                                                    |
| The certificate is valid from 21 Sept                                                                                                    | lember 2011 unbl cancelled.                                                                                                    |
| Place : BARRACKPORE                                                                                                    | Particular and states of the second                                                                                                    |
| Date : 21 Sentember 2011                                                                                                    | CTO<br>Designation of Registering Authority                                                                                                    |
| 21 September 2011                                                                                                    | acadiment of the sectory                                                                                                    |

Picture-35